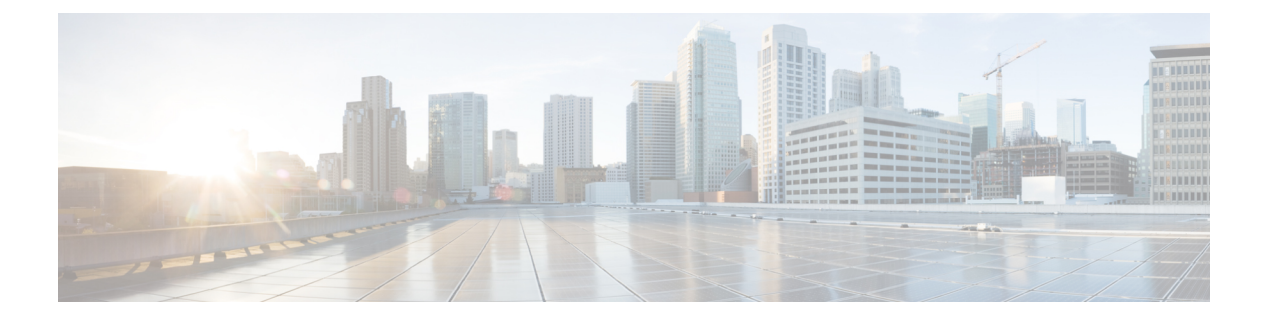

# インターフェイスの設定

この章では、インターフェイスとインターフェイスの構成方法について説明します。

- •機能情報の確認 (2ページ)
- •インターフェイスの機能履歴 (3ページ)
- ・インターフェイスに関する情報, on page 5
- ・インターフェイスの前提条件, on page 41
- 注意事項と制約事項, on page 42
- デフォルト設定, on page 46
- ・インターフェイスの設定, on page 47
- •インターフェイス構成の確認 (73ページ)
- •送信待機履歴グラフ, on page 89

# 機能情報の確認

ご使用のソフトウェアリリースで、このモジュールで説明されるすべての機能がサポートされているとは限りません。最新の警告および機能情報については、https://tools.cisco.com/bugsearch/のBug Search Tool およびご使用のソフトウェア リリースのリリース ノートを参照してください。このモジュールに記載されている機能の詳細を検索し、各機能がサポートされているリリースのリストを確認する場合は、「新機能および変更された機能」の章、または以下の「機能の履歴」表を参照してください。

# インターフェイスの機能履歴

表1:新機能および変更された機能(3ページ)に、新機能および変更された機能を示します。

表1:新機能および変更された機能

| 機能名         | リリース   | 機能情報                                                                                                    |
|-------------|--------|----------------------------------------------------------------------------------------------------|
| インターフェイスとポー | トチャネル  |                                                                                                    |
| ポート ビーコン    | 8.4(1) | この機能は、Cisco NPV モードで動作し<br>ている Cisco MDS スイッチでサポート<br>されています。                                                                                                    |
| ポート モニタ     | 8.4(1) | ポート モニターの syslog メッセージの<br>ロギング重大度レベルを構成するため<br>のサポートが追加されました。                                                                                                    |
| インターフェイス    | 8.4(1) | <b>show logging onboard txwait</b> コマンドの<br>出力フォーマットを修正しました。                                                                                                    |
| ポート ビーコン    | 8.3(1) | この機能を使用すれば、データセンター<br>環境内の個々のスイッチおよび直接接<br>続されたピアポートを識別できます。<br>次のコマンドが導入されました。                                                                                                    |
|             |        |                                                                                                    |
|             |        | <pre>beacon interface fc slot/port {both   local   peer} [status {normal   warning   critical}] [duration seconds] [frequency number]</pre>                                                                                                    |
| インターフェイスモード | 8.1(1) | <b>beacon interface fc</b> <i>slot/port</i> { <b>both</b>   <b>local</b>   <b>peer</b> } [ <i>status</i> { <i>normal</i>   <i>warning</i>   critical}] [ <i>duration seconds</i> ] [ <i>frequency number</i> ]<br>コアスイッチから Cisco N-Port バーチャ ライザ (NPV) スイッチに接続するリンクは、インターフェイスおよびポートチャネルで ISL (コア ポート) として扱う必要があります。ポートモニターは、リンクがエッジポートとして扱われている場合、リンク上でポートガード アクションを実行する場合があり、その結果、Cisco NPV スイッチに接続されているデバイスへの接続が失われます。 |
| インターフェイスモード | 8.1(1) | beacon interface fc slot/port {both   local   peer } [status {normal   warning   critical }] [duration seconds] [frequency number] コアスイッチから Cisco N-Port バーチャライザ (NPV) スイッチに接続するリンクは、インターフェイスおよびポート・チャネルで ISL (コアポート) として扱う必要があります。ポートモニターは、リンクがエッジポートとして扱われている場合、リンク上でポートガード アクションを実行する場合があり、その結果、Cisco NPV スイッチに接続されているデバイスへの接続が失われます。 次のコマンドが導入されました。                                                                 |

| 機能名         | リリース   | 機能情報                                                                                                    |  |  |  |  |
|-------------|--------|----------------------------------------------------------------------------------------------------|--|--|--|--|
| ポート モニタ     |        |                                                                                                    |  |  |  |  |
| ポートモニターポリシー | 8.5(1) | credit-loss-reco、tx-credit-not-available、<br>tx-slowport-oper-delay、および txwait カ<br>ウンタ用に、新しいポートモニター<br>ポートガードアクション<br>(cong-isolate-recover) が導入されまし<br>た。                                           |  |  |  |  |
|             |        | ションが次のコマンドに追加されました。                                                                                                    |  |  |  |  |
|             |        | • counter credit-loss-reco                                                                                                    |  |  |  |  |
|             |        | • counter tx-credit-not-available                                                                                                    |  |  |  |  |
|             |        | • counter tx-slowport-oper-delay                                                                                                    |  |  |  |  |
|             |        | • counter tx-wait                                                                                                    |  |  |  |  |
| ポート モニタ     | 8.1(1) | <b>port-type</b> {access-port   trunks   all} コマ<br>ンドは logical-type {core   edge   all} コ<br>マンドで置き換えられました。ここで、<br>port-type は logical-type で、access-port<br>は edge で、trunks は core で置き換え<br>られています。 |  |  |  |  |
|             |        | 次のコマンドが変更されました。                                                                                                    |  |  |  |  |
|             |        | logical-type {core   edge   all}                                                                                                    |  |  |  |  |
| ポートモニターポリシー | 8.1(1) | credit-loss-reco、tx-credit-not-available、<br>tx-slowport-oper-delay、および txwait カ<br>ウンタ用に、新しいポート モニター<br>ポートガードアクション (cong-isolate)<br>が導入されました。                                                      |  |  |  |  |
|             |        | <i>cong-isolate</i> ポートガードアクションが<br>次のコマンドに追加されました。                                                                                                    |  |  |  |  |
|             |        | • counter credit-loss-reco                                                                                                    |  |  |  |  |
|             |        | • counter tx-credit-not-available                                                                                                    |  |  |  |  |
|             |        | • counter tx-slowport-oper-delay                                                                                                    |  |  |  |  |
|             |        | • counter tx-wait                                                                                                    |  |  |  |  |

## インターフェイスに関する情報

スイッチの主要な機能は、1つのデータリンクから別のリンクへとフレームをリレーすることです。フレームリレーを行うには、フレームが送受信されるインターフェイスの特性を定義する必要があります。インターフェイスは、ファイバチャネルインターフェイス、ギガビットイーサネットインターフェイス、管理インターフェイス(mgmt0)、VSANインターフェイスのうちいずれかに設定できます。

### インターフェイスの説明

ファイバチャネルインターフェイスに説明パラメータを設定して、インターフェイスにわか りやすい名前を付けることができます。それぞれのインターフェイスに独自の名前を使用すれ ば、複数のインターフェイスから探す場合でも必要なインターフェイスをすぐに見つけること ができます。説明を使用して、そのインターフェイスのトラフィックや使用方法を示すことも できます。

## インターフェイス モード

スイッチ内の物理ファイバチャネルインターフェイスはそれぞれ、複数あるポートモードの いずれかで動作できます。これらのモードは、E ポート、F ポート、FL ポート、TL ポート、 TE ポート、SD ポート、および ST ポートです(Figure 1: Cisco MDS 9000 シリーズ スイッチの ポートモード, on page 5 を参照)。これらのモードに加えて、各インターフェイスを auto ポートモードまたはFx ポートモードに設定できます。これら2つのモードは、インターフェ イスの初期化中にポートタイプを判別します。

```
Figure 1: Cisco MDS 9000 シリーズ スイッチのポート モード
```

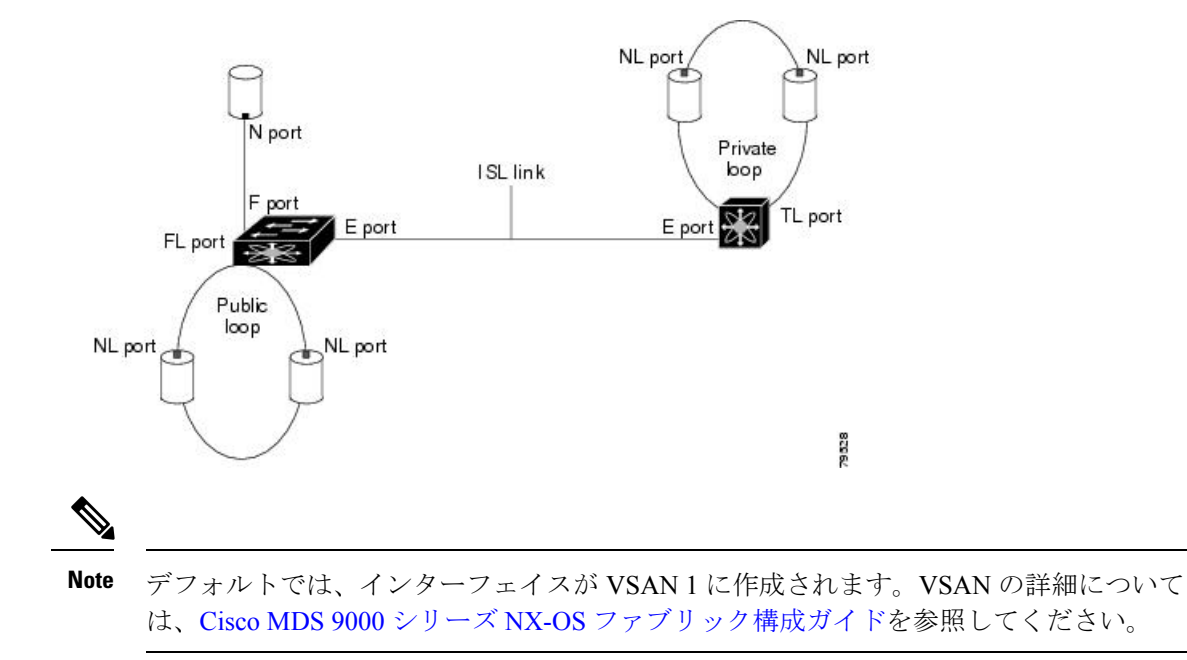

各インターフェイスには、管理設定と動作ステータスが対応付けられています。

- 管理設定は、修正を加えない限り変更されません。この設定には、管理モードで設定できる各種の属性があります。
- 動作ステータスは、インターフェイス速度のような指定された属性の現在のステータスを 表します。このステータスは変更できず、読み取り専用です。インターフェイスがダウン 状態のときは、値の一部(たとえば、動作速度)が有効にならない場合があります。

# 

Note モジュールを取り外して同じタイプのモジュールで置き換えても、設定は保持されます。 別のタイプのモジュールを挿入すると、元の設定は保持されなくなります。

#### Eポート

拡張ポート (Eポート) モードでは、インターフェイスがファブリック拡張ポートとして機能 します。このポートを別のEポートに接続し、2つのスイッチ間でスイッチ間リンク (ISL) を作成できます。Eポートはフレームをスイッチ間で伝送し、ファブリックを設定および管理 できるようにします。リモートNポートおよびNLポート宛てフレームのスイッチ間コンジッ トとして機能します。Eポートは、クラス2、クラス3、およびクラスFサービスをサポート します。

別のスイッチに接続されたEポートも、SANポートチャネルを形成するように設定できます。 ポートチャネルの設定の詳細については、ポートチャネルの設定を参照してください。

#### Fポート

ファブリック ポート (F ポート) モードでは、インターフェイスがファブリック ポートとし て機能します。このポートをNポートとして動作する周辺装置(ホストまたはディスク)に接 続できます。F ポートは、1 つの N ポートだけに接続できます。F ポートは、クラス 2 とクラ ス 3 サービスをサポートします。

#### FLポート

ファブリックループポート(FLポート)モードでは、インターフェイスがファブリックルー プポートとして機能します。このポートを1つまたは複数のNLポート(他のスイッチのFL ポートを含む)に接続し、パブリックアービトレート型ループを形成することができます。初 期化の際に2つ以上のFLポートがアービトレート型ループで検出されると、1つのFLポート だけが動作可能になり、その他のFLポートが不参加モードになります。FLポートは、クラス 2とクラス3サービスをサポートします。

#### NP ポート

NP ポートは、NPV モードになっているデバイスのポートであり、F ポートでコア スイッチに 接続されます。NP ポートはN ポートのように機能しますが、N ポート動作を提供することに 加えて、複数の物理N ポートのプロキシとして動作します。 NPポートおよびNPVの詳細については、Nポートバーチャライゼーションの設定を参照して ください。

#### TEポート

トランキングEポート(TEポート)モードでは、インターフェイスがトランキング拡張ポートとして機能します。別のTEポートに接続し、2つのスイッチ間で拡張ISL(EISL)を作成できます。TEポートは、Cisco MDS 9000 シリーズマルチレイヤスイッチに特有のポートです。Eポートの機能を拡張しており、次の内容をサポートします。

- •VSAN トランキング
- Quality of Service (QoS) パラメータの転送
- •ファイバチャネルトレース (fctrace)機能

TE ポート モードでは、すべてのフレームが、VSAN 情報を含む EISL フレーム フォーマット で送信されます。相互接続されたスイッチは VSAN ID を使用して、1 つまたは複数の VSAN からのトラフィックを同一の物理リンク上で多重化します。この機能は、Cisco MDS 9000 シ リーズマルチレイヤ スイッチではトランキングと呼ばれます。トランキングの詳細について は、トランキングの設定を参照してください。E ポートは、クラス 2、クラス 3、およびクラ スFサービスをサポートします。

#### TFポート

トランキング F ポート (TF ポート) モードでは、インターフェイスがトランキング拡張ポー トとして機能します。トランキングした別の N ポート (TN ポート) または NP ポート (TNP ポート) に接続して、タグ付きフレームを伝送するために、コア スイッチと NPV スイッチま たはホスト バス アダプタ (HBA) の間のリンクを作成できます。TF ポートは、Cisco MDS 9000 シリーズマルチレイヤスイッチに特有のポートです。F ポートの機能を拡張して、VSAN トランキングをサポートします。

TF ポートモードでは、すべてのフレームが、VSAN 情報を含む EISL フレーム フォーマット で送信されます。相互接続されたスイッチは VSAN ID を使用して、1 つまたは複数の VSAN からのトラフィックを同一の物理リンク上で多重化します。この機能は、Cisco MDS 9000 シ リーズマルチレイヤ スイッチではトランキングと呼ばれます。トランキングの詳細について は、トランキングの設定を参照してください。TF ポートは、クラス2、クラス3、およびクラ スFサービスをサポートします。

#### TNP ポート

トランキング NP ポート(TNP ポート)モードでは、インターフェイスがトランキング拡張 ポートとして機能します。タグ付きフレームを伝送するために、トランキングした F ポート (TF ポート)に接続して、NPV スイッチからコア NPIV スイッチへのリンクを作成すること ができます。

#### SDポート

SPAN 宛先ポート (SD ポート) モードでは、インターフェイスがスイッチド ポート アナライ ザ (SPAN) として機能します。スイッチド ポート アナライザ (SPAN) 機能は、Cisco MDS 9000 シリーズ スイッチ特有のものです。ファイバチャネルインターフェイスを通過するネッ トワーク トラフィックをモニタします。これは、SD ポートに接続された標準ファイバチャネ ルアナライザ (または同様のスイッチプローブ)を使用して行われます。SD ポートはフレー ムを受信しません。送信元トラフィックのコピーを送信するだけです。SPAN 機能は他の機能 に割り込むことがなく、SPAN 送信元ポートのネットワーク トラフィックのスイッチングに影 響しません。SPAN の詳細については、Cisco MDS 9000 Series NX-OS System Management Configuration Guideを参照してください。

#### ST ポート

SPAN トンネル ポート (ST ポート) モードでは、インターフェイスが RSPAN ファイバ チャ ネルトンネルの送信元スイッチ内の入口ポートとして機能します。ST ポートモードとリモー ト SPAN (RSPAN) 機能は、Cisco MDS 9000 シリーズ マルチレイヤ スイッチに特有の機能で す。ST ポートモードに構成されている場合、インターフェイスはどのデバイスにもアタッチ できないので、通常のファイバチャネルトラフィックに使用できません。SPAN の詳細につい ては、Cisco MDS 9000 Series NX-OS System Management Configuration Guideを参照してくださ い。

#### Fx ポート

Fx ポートとして設定されたインターフェイスは、F ポートモードまたはFL ポートモードのい ずれかで動作します。Fx ポートモードは、インターフェイスの初期化中に、接続された N ポートまたは NL ポートに応じて判別されます。この管理設定は、インターフェイスがその他 のモードで動作するのを禁止します。たとえば、別のスイッチにインターフェイスが接続され るのを防ぎます。

#### autoモード

auto モードに設定されたインターフェイスは、F ポート、FL ポート、E ポート、TE ポート、 またはTF ポートモードで動作できます。ポートモードは、インターフェイスの初期設定中に 決定されます。たとえば、インターフェイスがノード(ホストまたはディスク)に接続されて いる場合、N ポートモードまたは NL ポートモードに応じて F ポートモードまたは FL ポー トモードで動作します。インターフェイスがサードパーティ製のスイッチに接続されている場 合、E ポートモードで動作します。インターフェイスが Cisco MDS 9000 シリーズマルチレイ ヤスイッチの別のスイッチに接続されている場合、TE ポートモードで動作します。トランキ ングの詳細については、トランキングの設定を参照してください。

TL ポートと SD ポートは初期化中に判別されず、管理上設定されます。

### インターフェイスの状態

インターフェイスの状態は、インターフェイスの管理構成および物理リンクのダイナミック状 態によって異なります。

### 管理ステート

管理ステートは、インターフェイスの管理構成を表します(Table 2: 管理ステート, on page 9 を参照)。

*Table 2:* 管理ステート

| 管理状態      | [説明(Description)]                                                                    |
|-----------|--------------------------------------------------------------------------------------|
| アップ       | インターフェイスはイネーブルです。                                                                    |
| ダウン(Down) | インターフェイスはディセーブルです。インターフェイスをシャットダウ<br>ンして管理上のディセーブル状態にした場合は、物理リンク層ステートの<br>変更が無視されます。 |

#### 動作ステート

動作ステートは、インターフェイスの現在の動作状態を示します(Table 3: 動作ステート, on page 9 を参照)。

#### *Table 3*: 動作ステート

| 動作状態      | [説明(Description)]                                                                                                    |
|-----------|----------------------------------------------------------------------------------------------------|
| アップ       | インターフェイスは、トラフィックを要求に応じて送受信します。このス<br>テートにするためには、インターフェイスが管理上アップの状態、インター<br>フェイス リンク層ステートがアップの状態で、インターフェイスの初期化<br>が完了している必要があります。 |
| ダウン(Down) | インターフェイスが(データ)トラフィックを送信または受信できません。                                                                                               |
| トランキング    | インターフェイスが TE または TF モードで動作しています。                                                                                                 |

### 理由コード

Table 4: インターフェイス ステートの理由コード, on page 9に示すように、理由コードは、インターフェイスの動作ステートに左右されます。

Table 4: インターフェイス ステートの理由コード

| 管理設定 | 運用ステータス | 理由コード                                                                                |
|------|---------|--------------------------------------------------------------------------------------|
| アップ  | アップ     | なし。                                                                                  |
| Down | Down    | 管理上のダウン:管理のためにインターフェイスをダウンとして<br>設定すると、インターフェイスはディセーブルになります。トラ<br>フィックが受信または送信されません。 |

| 管理設定 | 運用ステータス   | 理由コード                                                                                                |
|------|-----------|----------------------------------------------------------------------------------------------------|
| アップ  | ダウン(Down) | Table 5: 動作不能ステートの理由コード, on page 11を参照してください。Table 5: 動作不能ステートの理由コード, on page 11に示されている理由コードは一部だけです。 |

Note 表に示されている理由コードは一部だけです。

Table 5: 動作不能ステートの理由コード, on page 11に示されているように、管理ステートが アップ、動作ステートがダウンの場合の理由コードは、動作不能理由コードに応じて異なりま す。

I

#### *Table 5*: 動作不能ステートの理由コード

| 理由コード(長いバージョン)                       | [説明(Description)]                                                                            | 適用可<br>能な<br>モード |
|--------------------------------------|----------------------------------------------------------------------------------------------|------------------|
| リンク障害または未接続                          | 物理層リンクが正常に動作していません。                                                                          | すべて              |
| SFP がありません                           | Small Form-Factor Pluggable (SFP) ハードウェアが<br>接続されていません。                                      |                  |
| 初期化中                                 | 物理層リンクが正常に動作しており、プロトコル<br>初期化が進行中です。                                                         |                  |
| Reconfigure fabric in progress       | ファブリックが現在再設定されています。                                                                          |                  |
| Offline                              | Cisco NX-OS ソフトウェアは指定された R_A_TOV 時間だけ待機してから、初期化を再試行します。                                      |                  |
| 非アクティブ                               | インターフェイス VSAN が削除されているか、<br>suspended ステートにあります。                                             |                  |
|                                      | インターフェイスを正常に動作させるには、設定<br>されたアクティブな VSAN にポートを割り当てま<br>す。                                    |                  |
| ハードウェア障害(Hardware<br>failure)        | ハードウェア障害が検出されました。                                                                            |                  |
| エラーディセーブル化                           | エラー条件は、管理上の注意を必要とします。さ<br>まざまな理由でインターフェイスがエラーディセー<br>ブルになることがあります。                           |                  |
|                                      | ・構成の失敗                                                                                       |                  |
|                                      | ・互換性のないバッファ間クレジット構成                                                                          |                  |
|                                      | インターフェイスを動作させるには、最初にこの<br>ステートの原因となるエラー条件を修正してから、<br>インターフェイスを管理上のシャット ダウン状態<br>または有効状態にします。 |                  |
| ファイバチャネルリダイレクト<br>の失敗                | ファイバ チャネルのリダイレクトがルートをプロ<br>グラムできないので、ポートは分離されます。                                             |                  |
| No port activation license available | ポート ライセンスがないため、ポートはアクティ<br>ブでありません。                                                          |                  |
| SDM failure                          | SDM がルートをプログラムできないので、ポート<br>は分離されます。                                                         |                  |

I

| 理由コード(長いバージョン)                                              | [説明(Description)]                                                                                    | 適用可<br>能な<br>モード                  |
|-------------------------------------------------------------|----------------------------------------------------------------------------------------------------|-----------------------------------|
| ELPが失敗したため、隔離され<br>ました                                      | ポート ネゴシエーションが失敗しました。                                                                                 | Eポー<br>トと TE<br>ポート               |
| ESCが失敗したため、隔離され<br>ました                                      | ポート ネゴシエーションが失敗しました。                                                                                 | <b>小一</b> 下<br>のみ                 |
| ドメインの重複により隔離され<br>ました                                       | Fibre Channel Domain (fcdomain) のオーバーラップ。                                                            |                                   |
| Isolation due to domain ID<br>assignment failure            | 割り当てられたドメイン ID が無効です。                                                                                |                                   |
| Isolation due to the other side of the link E port isolated | リンクのもう一方の端の E ポートが分離していま<br>す。                                                                       |                                   |
| ファブリック再構成が無効なた<br>め、隔離されました                                 | ファブリックの再設定によりポートが分離されま<br>した。                                                                        |                                   |
| ドメインマネージャがが無効な<br>ため、隔離されました                                | fcdomain 機能がディセーブルです。                                                                                |                                   |
| ゾーンのマージが失敗したた<br>め、隔離されました                                  | ゾーン結合に失敗しました。                                                                                        |                                   |
| Isolation due to VSAN mismatch                              | ISL の両端の VSAN が異なります。                                                                                |                                   |
| Nonparticipating                                            | FL ポートがループ操作に参加できません。1つの<br>ループ内に複数のFL ポートが存在する場合に発生<br>します。この場合、FL ポート1つを除くすべてが<br>自動的に非参加モードになります。 | FL ポー<br>トおよ<br>び TL<br>ポート<br>だけ |
| ポートチャネルが管理上ダウン                                              | ポートチャネルに所属するインターフェイスはダ<br>ウンします。                                                                     | ポートチャネ                            |
| 速度に互換性がないため、中断<br>しました                                      | ポートチャネルに所属するインターフェイスに互<br>換性のない速度が存在します。                                                             | ンター<br>フェイ                        |
| モードに互換性がないため、中<br>断しました                                     | ポートチャネルに所属するインターフェイスに互<br>換性のないモードが存在します。                                                            | スのみ                               |
| リモート スイッチ WWNに互換<br>性がないため、中断しました                           | 不適切な接続が検出されました。ポート チャネル<br>のすべてのインターフェイスが同一のスイッチ ペ<br>アに接続されている必要があります。                              |                                   |

### グレースフル シャットダウン

ポートのインターフェイスはデフォルトでシャットダウンされます(初期設定を変更しないか ぎり)。

Cisco NX-OS ソフトウェアは、Eポートモードで動作しているインターフェイスの次の操作に 反応して正常にシャットダウンします。

- ユーザがインターフェイスをシャットダウンした場合。
- Cisco NX-OS ソフトウェアアプリケーションが、その機能の一部としてポートのシャット ダウンを実行した場合。

正常なシャットダウンでは、インターフェイスがシャットダウンされたとき、フレームが失わ れません。ユーザまたはCisco NX-OS ソフトウェアがシャットダウンを行うと、シャットダウ ンリンクに接続されているスイッチは相互に調整し、ポートのすべてのフレームをリンクで安 全に送信してからシャットダウンします。この拡張機能により、フレーム損失の可能性が低く なります。

次の状況では、正常なシャットダウンを実行できません。

- •スイッチからポートを物理的に取り外した場合。
- インオーダーデリバリ(IOD)が有効になっている場合。IODの詳細については、Cisco MDS 9000 シリーズ NX-OS ファブリック構成ガイドを参照してください。
- Min\_LS\_interval 間隔が 10 秒より長い場合。ファブリック最短パスファースト(FSPF) グ ローバル設定の詳細については、Cisco MDS 9000 Family NX-OS Fabric Configuration Guide を参照してください。

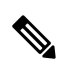

**Note** E ポート インターフェイスのそれぞれの側にある両方のスイッチが Cisco MDS スイッチ であり、Cisco SAN-OS Release 2.0(1b) 以上または Cisco MDS NX-OS Release 4.1(1a) 以上を 実行している場合にかぎり、この機能は動作します。

### ポート管理速度

デフォルトの場合、インターフェイスのポート管理速度はスイッチによって自動的に計算され ます。

#### 自動検知

速度の自動検知は、すべての4 Gbps および8 Gbps スイッチングモジュールインターフェイス においてデフォルトで有効です。インターフェイスは、この構成により、4 Gbpsのスイッチン グモジュールにおいては1 Gbps、2 Gbps、4 Gbpsのいずれかの速度で動作し、8 Gbpsのスイッ チングモジュールにおいては8 Gbpsの速度で動作できるようになります。専用レートモード で動作するインターフェイスで自動検知を有効にすると、ポートが1 Gbps または2 Gbps の動 作速度でネゴシエーションしていても、4 Gbps の帯域幅が予約されます。

48 ポートおよび 24 ポートの 4 Gbps および 8 Gbps ファイバチャネル スイッチング モジュール で未使用帯域幅の無駄を防ぐには、デフォルトの 4 Gbps または 8 Gbps ではなく、必要な帯域 幅の 2 Gbps だけを指定します。この機能では、帯域幅がポートのレート制限設定を超えなけ れば、ポートグループ内で未使用帯域幅が共有されます。自動検知に設定されている共有レー トポートにも、この機能を使用できます。

### $\mathcal{P}$

Tip 2 Gbpsまでのトラフィックをサポートする(つまり自動検知機能がある4 Gbpsではない) ホストを4 Gbpsスイッチングモジュールに移行するときは、最大帯域幅を2 Gbpsにして 自動検知を使用します。4 Gbpsまでのトラフィックをサポートする(つまり自動検知機 能がある8 Gbpsではない)ホストを8 Gbpsスイッチングモジュールに移行するときは、 最大帯域幅を4 Gbpsにして自動検知を使用します。

### フレームのカプセル化

switchport encap eisl コマンドは、SD ポートインターフェイスにのみ適用されます。このコマンドは、SD ポートモードにあるインターフェイスによって送信されたすべてのフレームのフレーム フォーマットを判別します。カプセル化を EISL に設定すると、すべての発信フレームは、SPAN 送信元に関係なく EISL フレーム形式で送信されます。カプセル化の詳細については、Cisco MDS 9000 Series NX-OS System Management Configuration Guide を参照してください。

switchport encap eisl コマンドはデフォルトでは無効になっています。カプセル化を有効にする と、すべての発信フレームがカプセル化され、show interface SD\_port\_interface コマンドの出力 には、カプセル化が EISL であることを示す新しい行が表示されます。カプセル化の詳細につ いては、Cisco MDS 9000 Series NX-OS System Management Configuration Guide を参照してくだ さい。

### デバウンス タイマー

デバウンスタイマーを設定するとリンク変更の通知が遅くなり、ネットワークの再構成による トラフィック損失が減少します。

デバウンスタイマーには次の2種類があります。

 ・同期喪失:このタイマーは、リンクがアクティブなときに適用されます。リンクの初期化 (LR-LRR-IDLE-IDLE)が成功すると、リンクはアクティブになります。ファイバチャネ ルリンクがアクティブなときに同期喪失が100ミリ秒未満発生した場合、インターフェイ スはバウンスせず、アクティブなままです。同期喪失によるデバウンスタイマーリンク ダウンの値は、ファイバチャネルインターフェイスでは100ミリ秒です。この値は構成で きません。ファイバチャネルリンクがアクティブなときに100ミリ秒以上同期が喪失する と、インターフェイスがダウンして次のメッセージが表示されます:

%PORT-5-IF\_DOWN\_LINK\_FAILURE: %\$VSAN vsan%\$ Interface intf is down (Link failure

loss of sync)

NOS/OLS: このタイマーは、ファイバチャネルポートがアクティブになる前、初期化されているときに適用されます。ファイバチャネルポートは、Fポートの場合はFLOGIまたはACC(FLOGI)、Eポートの場合はELPまたはACC(ELP)の前に初期化されます。ポートの初期化中に、ファイバチャネルインターフェイスで複数のNOS/OLSシーケンスが2秒間に10回というしきい値で連続して発生した場合、インターフェイスは次のメッセージでerrDisabled状態に移行します。

%PORT-5-IF\_DOWN\_LINK\_FAILURE: %\$VSAN vsan%\$ Interface intf is down (Link failure due to NOS/OLS debounce timeout)

NOS/OLS デバウンス タイマーの値は2秒で、構成できません。

### ポートビーコン

ポートビーコン機能を使用すれば、データセンター環境内の個々のスイッチおよび直接接続されたピアポートを識別できます。スイッチ管理者は、この機能を使用して、データセンターの 運用担当者がケーブルまたはスモールフォームファクタプラグ可能トランシーバ(SFP)の交換という保守作業の必要なポートを識別できるようにします。

スイッチ管理者は、スイッチポートビーコンLEDのステータス、持続時間、および点滅速度 を指定できます。ピアがリンクケーブルビーコン(LCB)ファイバチャネルプロトコルをサ ポートしている場合、直接接続されているピアポートのポートビーコンLEDも制御できま す。リンクの一端または両端にあるポートビーコンLEDは、単一のコマンドで制御できます。

### ビットエラー レートしきい値

ビット エラー レート(BER)しきい値は、パフォーマンスの低下がトラフィックに重大な影響を与える前にエラー レートの増加を検出するために、スイッチにより使用されます。

ビットエラーは、以下の理由により発生します。

- ケーブルの欠陥または不具合
- ・ギガビットインターフェイスコンバータ(GBIC)またはスモールフォームファクター プラグ可能(SFP)コンポーネントの障害または不良
- GBIC または SFP は 1 Gbps で動作するように指定されているが、2 Gbps で使用されている
- GBIC または SFP は 2 Gbps で動作するように指定されているが、4 Gbps で使用されている
- 長距離に短距離ケーブルが使用されている、または短距離に長距離ケーブルが使用されている。
- •一時的な同期ロス

- ケーブルの片端または両端での接続不良
- ・片端または両端での不適切な GBIC 接続または SFP 接続。

BER しきい値は、3 秒のサンプリング間隔で、最小45 秒、最大5 分のインターバルに 15 回の エラーバーストが発生したときに検出されます。デフォルトでは、しきい値に達するとスイッ チはインターフェイスを無効化します。インターフェイスを再度有効化するには、shutdown および no shutdown コマンド シーケンスを使用します。

しきい値を超えてもインターフェイスが無効化されないようにスイッチを設定できます。デ フォルトの場合、しきい値によってインターフェイスは無効化されます。

#### ビット誤り率しきい値の無効化

デフォルトの場合、しきい値によってインターフェイスは無効化されます。しきい値を超えて もインターフェイスが無効化されないようにスイッチを構成できます。

インターフェイスのビット誤り率(BER)しきい値を無効にする手順は、次のとおりです。

**ステップ1** 次の設定モードを入力します。

switch# configure terminal

- **ステップ2** ファイバチャネルインターフェイスを選択し、インターフェイス構成サブモードを開始します。 switch(config)# **interface fc1/1**
- ステップ3 BER しきい値イベントを検出したとき、インターフェイスが無効にならないようにします。

switch(config-if)# switchport ignore bit-errors

(オプション)BER しきい値イベントを検出したとき、インターフェイスが有効にならないようにしま す。

switch(config-if)# no switchport ignore bit-errors

**Tip** switchport ignore bit-errors コマンドの設定に関係なく、BER しきい値を超えると syslog メッセー ジが生成されます。

### SFP トランスミッタ タイプ

SFP ハードウェア トランスミッタは、show interface brief コマンドを使用すると、略語で表示 されます。関連する SFP がシスコによって割り当てられた拡張 ID を持つ場合、show interface コマンドと show interface brief コマンドは、トランスミッタ タイプではなく、ID を表示しま す。show interface transceiver および show interface fc *slot/port* transceiver コマンドは、シスコ がサポートする SFP の両方の値(ID とトランスミッタ タイプ)を表示します。Table 6: SFP ト ランスミッタの略語, on page 17 では、コマンド出力で使用される頭字語を定義しています。 インターフェイス情報の表示方法については、インターフェイス情報の表示, on page 73 を参照してください。

Table 6: SFP トランスミッタの略語

| 定義                                                       | Acronym |  |  |  |  |  |
|----------------------------------------------------------|---------|--|--|--|--|--|
| Standard transmitters defined in the GBIC specifications |         |  |  |  |  |  |
| 短波レーザー(Short wave laser)                                 | swl     |  |  |  |  |  |
| 中波レーザー (Medium wave laser)                               | mwl     |  |  |  |  |  |
| 拡張リーチ波長レーザー(Extended reach wave laser)                   | erwl    |  |  |  |  |  |
| 長波レーザー (Long wave laser)                                 | lwl     |  |  |  |  |  |
| コスト削減長波レーザー(Long wave laser cost reduced)                | lwcr    |  |  |  |  |  |
| 電気                                                       | elec    |  |  |  |  |  |

### ポートモニタ

ポートモニター機能は、ポートのパフォーマンスとステータスをモニタリングし、問題が発生 したときにアラートとsyslogメッセージを生成するために使用することができます。さまざま なカウンタについてしきい値を設定し、値がしきい値を超えた場合にイベントをトリガーでき ます。

上昇しきい値と下降しきい値の場合、カウンタ値がこれらのしきい値を超えた場合にのみ、 syslog が生成されます。

Table 7: Cisco MDS NX-OS リリース 8.5(1) より前のリリースのしきい値を含むデフォルトのポート モニター ポリシー, on page 18 は、デフォルトのポート モニター ポリシーをしきい値とと もに表示しています。しきい値(上昇および下降)の単位は、カウンタによって異なります。

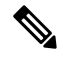

Note コア スイッチを Cisco NPV スイッチに接続するリンクは、ポート モニターではスイッチ 間リンク (ISL) (コア ポート)として扱う必要があります。以前は、コア ポートはア クセス ポートとして含まれており、構成されたポートガード アクションの対象でした。 これにより、Cisco NPV スイッチに接続するポートには影響を及ぼさずに、本当のアクセ ス (エッジ) ポートでのポートガード アクションが可能になります。NPIV スイッチと Cisco NPV スイッチ間のリンクの論理タイプを変更するには、switchport logical-type コマ ンドを使用します。

Note

● Cisco MDS NX-OS リリース 8.3(1) 以降、NP ポートはポート モニターでも監視されます。

I

| カウンタ          | しきい値<br>タイプ<br>(Threshold<br>Type) | 間隔(秒) | Rising<br>Threshold | イベント | Falling<br>Threshold | イベント | 警告しき<br>い値           | ポートモ<br>ニター<br>ポート<br>ガード |
|---------------|------------------------------------|-------|---------------------|------|----------------------|------|----------------------|---------------------------|
| link-loss     | 差分                                 | 60    | 5                   | 4    | 1                    | 4    | イネーブ<br>ルになっ<br>ていない | イネーブ<br>ルになっ<br>ていない      |
| sync-loss     | 差分                                 | 60    | 5                   | 4    | 1                    | 4    | イネーブ<br>ルになっ<br>ていない | イネーブ<br>ルになっ<br>ていない      |
| signal-loss   | 差分                                 | 60    | 5                   | 4    | 1                    | 4    | イネーブ<br>ルになっ<br>ていない | イネーブ<br>ルになっ<br>ていない      |
| state-change  | 差分                                 | 60    | 5                   | 4    | 0                    | 4    | イネーブ<br>ルになっ<br>ていない | イネーブ<br>ルになっ<br>ていない      |
| invalid-words | 差分                                 | 60    | 5                   | 4    | 0                    | 4    | イネーブ<br>ルになっ<br>ていない | イネーブ<br>ルになっ<br>ていない      |
| invalid-crc   | 差分                                 | 60    | 5                   | 4    | 1                    | 4    | イネーブ<br>ルになっ<br>ていない | イネーブ<br>ルになっ<br>ていない      |
| tx-discards   | 差分                                 | 60    | 200                 | 4    | 10                   | 4    | イネーブ<br>ルになっ<br>ていない | イネーブ<br>ルになっ<br>ていない      |
| lr-rx         | 差分                                 | 60    | 5                   | 4    | 1                    | 4    | イネーブ<br>ルになっ<br>ていない | イネーブ<br>ルになっ<br>ていない      |
| lr-tx         | 差分                                 | 60    | 5                   | 4    | 1                    | 4    | イネーブ<br>ルになっ<br>ていない | イネーブ<br>ルになっ<br>ていない      |
| timeutekeats  | 差分                                 | 60    | 200                 | 4    | 10                   | 4    | イネーブ<br>ルになっ<br>ていない | イネーブ<br>ルになっ<br>ていない      |

Table 7: Cisco MDS NX-OS リリース 8.5(1)より前のリリースのしきい値を含むデフォルトのポート モニター ポリシー

| aedit-loss+eco       | 差分  | 60 | 1          | 4 | 0    | 4 | イネーブ<br>ルになっ<br>ていない | イネーブ<br>ルになっ<br>ていない |
|----------------------|-----|----|------------|---|------|---|----------------------|----------------------|
| tsaadimisaalide      | 差分  | 1  | 10 %<br>1  | 4 | 0%   | 4 | イネーブ<br>ルになっ<br>ていない | イネーブ<br>ルになっ<br>ていない |
| rx-datarate          | 差分  | 60 | 80%        | 4 | 20%  | 4 | イネーブ<br>ルになっ<br>ていない | イネーブ<br>ルになっ<br>ていない |
| tx-datarate          | 差分  | 60 | 80%        | 4 | 20%  | 4 | イネーブ<br>ルになっ<br>ていない | イネーブ<br>ルになっ<br>ていない |
| tstvpntepartity<br>2 | 絶対値 | 60 | 50 ミリ<br>秒 | 4 | 0ミリ秒 | 4 | イネーブ<br>ルになっ<br>ていない | イネーブ<br>ルになっ<br>ていない |
| txwait <sup>3</sup>  | 差分  | 60 | 40%        | 4 | 0%   | 4 | イネーブ<br>ルになっ<br>ていない | イネーブ<br>ルになっ<br>ていない |

 <sup>1</sup> tx-credit-not-available および TXWait は、ポーリング間隔のパーセンテージとして設定されます。したがって、1秒のポーリング間隔に対して 10% と構成されている場合、 tx-credit-not-available は、ポートに 100 ミリ秒間使用可能な tx クレジットがないときにア ラートを出します。

tx-credit-not-available タイマーとポートモニタータイマーが同時に開始しなかった場合、 または tx-credit-not-available タイマーとポートモニタータイマーの差がゼロでない場合、 ポートモニターからの上昇および下降アラームの数にスパイクが発生します。

- ・すべてのプラットフォームで、tx-slowport-oper-delayのデフォルト値が変更された場合、Cisco MDS NX-OS リリース 6.2(13) より前のバージョンへの ISSD は制限されます。ISSD を続行するには、counter tx-slowport-oper-delay コマンドの no 形式を使用して、デフォルト値にロールバックします。
  - ・このカウンタは、Cisco NX-OS リリース 6.2(13) で導入されました。
- <sup>3</sup> ・ すべてのプラットフォームで、txwaitのデフォルト値が変更された場合、Cisco MDS NX-OS リリース 6.2(13) より前のバージョンへの ISSD は制限されます。ISSD を続行 するには、counter txwait コマンドの no 形式を使用して、デフォルト値にロールバッ クします。
  - ・このカウンタは、Cisco NX-OS リリース 6.2(13) で導入されました。

I

| カウ<br>ンタ     | しき<br>い値                      | 間隔<br>(秒) | 警告       |              | しきい | 値  | 立ち上がり/立ち下がり<br>動作 |                 |                    | 立ち下がり 輻輳信号    |              |  |
|--------------|-------------------------------|-----------|----------|--------------|-----|----|-------------------|-----------------|--------------------|---------------|--------------|--|
|              | ダイ<br>プ<br>(Inestati<br>Type) |           | しき<br>い値 | ア<br>ラー<br>ト | 上昇  | 下降 | イベ<br>ント          | ア<br>ラー<br>ト    | ポー<br>ト<br>ガー<br>ド | 警告            | ア<br>ラー<br>ム |  |
| link-loss    | 差分                            | 60        | none     | n/a          | 5   | 1  | 4                 | syslog,<br>rmon | none               | 適用<br>対象<br>外 | 適用対<br>象外    |  |
| sync-loss    | 差分                            | 60        | none     | n/a          | 5   | 1  | 4                 | syslog,<br>rmon | none               | 適用<br>対象<br>外 | 適用対<br>象外    |  |
| signal-loss  | 差分                            | 60        | none     | n/a          | 5   | 1  | 4                 | syslog,<br>rmon | none               | 適用<br>対象<br>外 | 適用対<br>象外    |  |
| inatewords   | 差分                            | 60        | none     | n/a          | 1   | 0  | 4                 | syslog,<br>rmon | none               | 適用<br>対象<br>外 | 適用対<br>象外    |  |
| invalid-crc  | 差分                            | 60        | none     | n/a          | 5   | 1  | 4                 | syslog,<br>rmon | none               | 適用<br>対象<br>外 | 適用対<br>象外    |  |
| stedarge     | 差分                            | 60        | none     | n/a          | 5   | 0  | 4                 | syslog,<br>rmon | none               | 適用<br>対象<br>外 | 適用対<br>象外    |  |
| tx-discateds | 差分                            | 60        | none     | n/a          | 200 | 10 | 4                 | syslog,<br>rmon | none               | 適用<br>対象<br>外 | 適用対<br>象外    |  |
| lr-rx        | 差分                            | 60        | none     | n/a          | 5   | 1  | 4                 | syslog,<br>rmon | none               | 適用<br>対象<br>外 | 適用対<br>象外    |  |
| lr-tx        | 差分                            | 60        | none     | n/a          | 5   | 1  | 4                 | syslog,<br>rmon | none               | 適用<br>対象<br>外 | 適用対<br>象外    |  |
| inen tekeres | 差分                            | 60        | none     | n/a          | 200 | 10 | 4                 | syslog,<br>rmon | none               | 適用<br>対象<br>外 | 適用対<br>象外    |  |

Table 8: Cisco MDS NX-OS リリース 8.5(1) 以降のリリースのしきい値を含むデフォルトのポート モニター ポリシー

| カウ<br>ンタ                 | しきい値                                  | 間隔<br>(秒) | 警告       | 警告   |           | 値     | 立ち上;<br>動作 | がり/立ち                    | ら下がり               | 輻輳信号          |              |  |
|--------------------------|---------------------------------------|-----------|----------|------|-----------|-------|------------|--------------------------|--------------------|---------------|--------------|--|
|                          | タイ<br>プ<br>( <b>Inestati</b><br>Type) |           | しき<br>い値 | アラート | 上昇        | 下降    | イベント       | アラート                     | ポー<br>ト<br>ガー<br>ド | 警告            | ア<br>ラー<br>ム |  |
| ædibsæc                  | 差分                                    | 60        | none     | n/a  | 1         | 0     | 4          | syslog,<br>rmon          | none               | 適用<br>対象<br>外 | 適用対<br>象外    |  |
| textetatile              | 差分                                    | 60        | none     | n/a  | 10 %<br>4 | 0%    | 4          | syslog,<br>rmon          | none               | 適用<br>対象<br>外 | 適用対<br>象外    |  |
| 1x-datarate              | 差分                                    | 10        | none     | n/a  | 80 %      | 70 %  | 4          | syslog,<br>rmon          | none               | 適用<br>対象<br>外 | 適用対<br>象外    |  |
| tx-datarate              | 差分                                    | 10        | none     | n/a  | 80 %      | 70 %  | 4          | syslog,<br>rmon          | none               | 適用<br>対象<br>外 | 適用対<br>象外    |  |
| telovyotpædy<br><u>5</u> | 絶対<br>値                               | 60        | none     | n/a  | 50 ms     | 0ms   | 4          | syslog,<br>rmon          | none               | 適用<br>対象<br>外 | 適用対<br>象外    |  |
| txwait <sup>6</sup>      | 差分                                    | 60        | none     | n/a  | 30%       | 10%   | 4          | syslog,<br>rmon          | none               | 適用<br>対象<br>外 | 適用対<br>象外    |  |
| rxdtatebret              | 差分                                    | 10        | none     | n/a  | 5@90%     | 1@90% | 4          | syslog,<br>rmon,<br>obfl | none               | 適用<br>対象<br>外 | 適用対<br>象外    |  |
| tseltatebust             | 差分                                    | 10        | none     | n/a  | 5@90%     | 1@90% | 4          | syslog,<br>rmon,<br>obfl | none               | 適用<br>対象<br>外 | 適用対<br>象外    |  |
| inputeriors              | 差分                                    | 60        | none     | n/a  | 5         | 1     | 4          | syslog,<br>rmon          | none               | 適用<br>対象<br>外 | 適用対<br>象外    |  |

<sup>4</sup> tx-credit-not-available および TXWait は、ポーリング間隔のパーセンテージとして設定されます。したがって、1 秒のポーリング間隔に対して 10% と構成されている場合、tx-credit-not-available は、ポートに 100 ミリ秒間使用可能な tx クレジットがないときにアラートを出します。

tx-credit-not-available タイマーとポートモニタータイマーが同時に開始しなかった場合、 またはtx-credit-not-available タイマーとポートモニタータイマーの差がゼロでない場合、 ポートモニターからの上昇および下降アラームの数にスパイクが発生します。

- <sup>5</sup>
   ・すべてのプラットフォームで、tx-slowport-oper-delayのデフォルト値が変更された場合、Cisco MDS NX-OS リリース 6.2(13) より前のバージョンへの ISSD は制限されます。ISSD を続行するには、counter tx-slowport-oper-delay コマンドの no 形式を使用して、デフォルト値にロールバックします。
  - ・このカウンタは、Cisco NX-OS リリース 6.2(13) で導入されました。
- ・すべてのプラットフォームで、txwaitのデフォルト値が変更された場合、Cisco MDS NX-OS リリース 6.2(13) より前のバージョンへの ISSD は制限されます。ISSD を続行 するには、counter txwait コマンドの no 形式を使用して、デフォルト値にロールバッ クします。
  - ・このカウンタは、Cisco NX-OS リリース 6.2(13) で導入されました。

| カウンタ          | しきい値<br>タイプ<br>(Threshold<br>Type) | 間隔(秒) | 上昇しき<br>い値 | イベント       | 下降しき<br>い値 | イベント       | 警告しき<br>い値 |
|---------------|------------------------------------|-------|------------|------------|------------|------------|------------|
| link-loss     | 差分                                 | 秒     | 番号         | イベント<br>ID | 番号         | イベント<br>ID | 番号         |
| sync-loss     | 差分                                 | 秒     | 番号         | イベント<br>ID | 番号         | イベント<br>ID | 番号         |
| signal-loss   | 差分                                 | 秒     | 番号         | イベント<br>ID | 番号         | イベント<br>ID | 番号         |
| state-change  | 差分                                 | 秒     | 番号         | イベント<br>ID | 番号         | イベント<br>ID | 番号         |
| invalid-words | 差分                                 | 秒     | 番号         | イベント<br>ID | 番号         | イベント<br>ID | 番号         |
| invalid-crc   | 差分                                 | 秒     | 番号         | イベント<br>ID | 番号         | イベント<br>ID | 番号         |
| tx-discards   | 差分                                 | 秒     | 番号         | イベント<br>ID | 番号         | イベント<br>ID | 番号         |
| lr-rx         | 差分                                 | 秒     | 番号         | イベント<br>ID | 番号         | イベント<br>ID | 番号         |

Table 9: Cisco MDS NX-OS リリース 8.5(1)より前のリリースのポート モニター ポリシーの推奨単位

| カウンタ              | しきい値<br>タイプ<br>(Threshold<br>Type) | 間隔(秒) | 上昇しき<br>い値 | イベント       | 下降しき<br>い値 | イベント       | 警告しき<br>い値 |
|-------------------|------------------------------------|-------|------------|------------|------------|------------|------------|
| lr-tx             | 差分                                 | 秒     | 番号         | イベント<br>ID | 番号         | イベント<br>ID | 番号         |
| timeout-discards  | 差分                                 | 秒     | 番号         | イベント<br>ID | 番号         | イベント<br>ID | 番号         |
| credit-loss-reco  | 差分                                 | 秒     | 番号         | イベント<br>ID | 番号         | イベント<br>ID | 番号         |
| txocdimtavailable | 差分                                 | 秒     | 割合         | イベント<br>ID | 割合         | イベント<br>ID | 割合         |
| rx-datarate       | 差分                                 | 秒     | 割合         | イベント<br>ID | 割合         | イベント<br>ID | 割合         |
| tx-datarate       | 差分                                 | 秒     | 割合         | イベント<br>ID | 割合         | イベント<br>ID | 割合         |
| tsbypatopactaly   | 絶対値                                | 秒     | ミリ秒        | イベント<br>ID | ミリ秒        | イベント<br>ID | ミリ秒        |
| txwait            | 差分                                 | 秒     | 割合         | イベント<br>ID | 割合         | イベント<br>ID | 割合         |
| err-pkt-to-xbar   | 差分                                 | 秒     | 番号         | イベント<br>ID | 番号         | イベント<br>ID | 番号         |
| er-pkt-fiom-xbar  | 差分                                 | 秒     | 番号         | イベント<br>ID | 番号         | イベント<br>ID | 番号         |

Table 10: Cisco MDS NX-OS リリース 8.5(1) 以降のリリースのポート モニター ポリシーの推奨単位

| カウ<br>ンタ  | しき<br>い値                              | 間隔<br>(秒) | 警告       |                 | しきい値 |    | 立ち上がり/立ち下がり<br>動作 |                 |                    | 輻輳信号          |              |
|-----------|---------------------------------------|-----------|----------|-----------------|------|----|-------------------|-----------------|--------------------|---------------|--------------|
|           | ダイ<br>プ<br>( <b>heshdt</b> )<br>Type) |           | しき<br>い値 | ア<br>ラー<br>ト    | 上昇   | 下降 | イベント              | ア<br>ラー<br>ト    | ポー<br>ト<br>ガー<br>ド | 警告            | ア<br>ラー<br>ム |
| link-loss | 差分                                    | 秒         | 番号       | syslog,<br>rmon | 番号   | 番号 | イベ<br>ント<br>ID    | syslog,<br>rmon | none               | 適用<br>対象<br>外 | 適用対<br>象外    |

I

ポート モニタ

| カウ<br>ンタ    | しき<br>い値                      | 間隔<br>(秒) | 警告       | 警告              |    | しきい値 |                | がり/立ち           | ら下がり               | 輻輳信号          |              |  |
|-------------|-------------------------------|-----------|----------|-----------------|----|------|----------------|-----------------|--------------------|---------------|--------------|--|
|             | ダイ<br>プ<br>(Theshath<br>Type) |           | しき<br>い値 | アラート            | 上昇 | 下降   | イベント           | ア<br>ラー<br>ト    | ポー<br>ト<br>ガー<br>ド | 警告            | ア<br>ラー<br>ム |  |
| sync-loss   | 差分                            | 秒         | 番号       | syslog,<br>rmon | 番号 | 番号   | イベ<br>ント<br>ID | syslog,<br>rmon | none               | 適用<br>対象<br>外 | 適用対<br>象外    |  |
| signaHoss   | 差分                            | 秒         | 番号       | syslog,<br>rmon | 番号 | 番号   | イベ<br>ント<br>ID | syslog,<br>rmon | none               | 適用<br>対象<br>外 | 適用対<br>象外    |  |
| inaldwords  | 差分                            | 秒         | 番号       | syslog,<br>rmon | 番号 | 番号   | イベ<br>ント<br>ID | syslog,<br>rmon | none               | 適用<br>対象<br>外 | 適用対<br>象外    |  |
| invalid-ac  | 差分                            | 秒         | 番号       | syslog,<br>rmon | 番号 | 番号   | イベ<br>ント<br>ID | syslog,<br>rmon | none               | 適用<br>対象<br>外 | 適用対<br>象外    |  |
| stedarge    | 差分                            | 秒         | 番号       | syslog,<br>rmon | 番号 | 番号   | イベ<br>ント<br>ID | syslog,<br>rmon | none               | 適用<br>対象<br>外 | 適用対<br>象外    |  |
| tx-discatds | 差分                            | 秒         | 番号       | syslog,<br>rmon | 番号 | 番号   | イベ<br>ント<br>ID | syslog,<br>rmon | none               | 適用<br>対象<br>外 | 適用対<br>象外    |  |
| lr-rx       | 差分                            | 秒         | 番号       | syslog,<br>rmon | 番号 | 番号   | イベ<br>ント<br>ID | syslog,<br>rmon | none               | 適用<br>対象<br>外 | 適用対<br>象外    |  |
| lr-tx       | 差分                            | 秒         | 番号       | syslog,<br>rmon | 番号 | 番号   | イベ<br>ント<br>ID | syslog,<br>rmon | none               | 適用<br>対象<br>外 | 適用対<br>象外    |  |
| inentekads  | 差分                            | 秒         | 番号       | syslog,<br>rmon | 番号 | 番号   | イベ<br>ント<br>ID | syslog,<br>rmon | none               | 適用<br>対象<br>外 | 適用対<br>象外    |  |
| aattossao   | 差分                            | 秒         | 番号       | syslog,<br>rmon | 番号 | 番号   | イベ<br>ント<br>ID | syslog,<br>rmon | none               | 適用<br>対象<br>外 | 適用対<br>象外    |  |

| カウ<br>ンタ           | しきい値                          | 間隔<br>(秒) | 警告                         | 警告                       |                                           | 値                        | 立ち上;<br>動作     | がり/立ち                    | ら下がり               | 輻輳信号          |              |
|--------------------|-------------------------------|-----------|----------------------------|--------------------------|-------------------------------------------|--------------------------|----------------|--------------------------|--------------------|---------------|--------------|
|                    | ダイ<br>プ<br>(Theshoth<br>Type) |           | しき<br>い値                   | ア<br>ラー<br>ト             | 上昇                                        | 下降                       | イベント           | アラート                     | ポー<br>ト<br>ガー<br>ド | 警告            | ア<br>ラー<br>ム |
| textutedile        | 差分                            | 秒         | 割合                         | syslog,<br>rmon          | 割合                                        | 割合                       | イベ<br>ント<br>ID | syslog,<br>rmon          | none               | 適用<br>対象<br>外 | 適用対<br>象外    |
| 1x-datarate        | 差分                            | 秒         | 割合                         | syslog,<br>rmon          | 割合                                        | 割合                       | イベ<br>ント<br>ID | syslog,<br>rmon          | none               | 適用<br>対象<br>外 | 適用対<br>象外    |
| tx-datarate        | 差分                            | 秒         | 割合                         | syslog,<br>rmon          | 割合                                        | 割合                       | イベ<br>ント<br>ID | syslog,<br>rmon          | none               | 適用<br>対象<br>外 | 適用対<br>象外    |
| tsbygospasaby      | 絶対<br>値                       | 秒         | ミリ<br>秒                    | syslog,<br>rmon          | ミリ<br>秒                                   | ミリ<br>秒                  | イベ<br>ント<br>ID | syslog,<br>rmon          | none               | 適用<br>対象<br>外 | 適用対<br>象外    |
| txwait             | 差分                            | 秒         | 割合                         | syslog,<br>rmon          | 割合                                        | 割合                       | イベ<br>ント<br>ID | syslog,<br>rmon          | none               | 割合            | 割合           |
| <b>şişove</b> lwan | 差分                            | 秒         | 数値@<br>パー<br>セン<br>テー<br>ジ | syslog,<br>rmon          | 数値@<br>パー<br>ン<br>テ<br>ジ                  | 数値@<br>パー<br>ン<br>テ<br>ジ | イベ<br>ント<br>ID | syslog,<br>rmon          | none               | 適用<br>対象<br>外 | 適用対<br>象外    |
| şîşavdewan         | 差分                            | 秒         | 数値@<br>パー<br>マン<br>デー<br>ジ | syslog,<br>rmon          | 数<br>加<br>か<br>か<br>か<br>ー<br>ン<br>ー<br>ジ | 数値@<br>パー<br>マー<br>ジ     | イベ<br>ント<br>ID | syslog,<br>rmon          | none               |               | 適用対<br>象外    |
| ratatha            | 差分                            | 秒         | 数値@<br>パー<br>セン<br>テー<br>ジ | syslog,<br>rmon,<br>obfl | 数値@<br>パー<br>セン<br>テー<br>ジ                | 数値@<br>パー<br>ン<br>テ<br>ジ | イベ<br>ント<br>ID | syslog,<br>rmon,<br>obfl | none               | 適用<br>対象<br>外 | 適用対<br>象外    |

I

ポートモニタ

| カウ<br>ンタ     | しき<br>い値                      | 間隔<br>(秒) | 警告                         |                          | しきい値                       |                  | 立ち上がり/立ち下がり<br>動作 |                          |                    | 輻輳信号          |              |
|--------------|-------------------------------|-----------|----------------------------|--------------------------|----------------------------|------------------|-------------------|--------------------------|--------------------|---------------|--------------|
|              | マイ<br>プ<br>(Theshoth<br>Type) |           | しき<br>い値                   | ア<br>ラー<br>ト             | 上昇                         | 下降               | イベント              | ア<br>ラー<br>ト             | ポー<br>ト<br>ガー<br>ド | 警告            | ア<br>ラー<br>ム |
| tselteeth st | 差分                            | 秒         | 数値@<br>パー<br>マン<br>デー<br>ジ | syslog,<br>rmon,<br>obfl | 数値@<br>パー<br>セン<br>テー<br>ジ | 数値@<br>パーン<br>テジ | イベ<br>ント<br>ID    | syslog,<br>rmon,<br>obfl | none               | 適用<br>対象<br>外 | 適用対<br>象外    |
| iputenois    | 差分                            | 秒         | 番号                         | syslog,<br>rmon          | 番号                         | 番号               | イベ<br>ント<br>ID    | syslog,<br>rmon          | none               | 適用<br>対象<br>外 | 適用対<br>象外    |

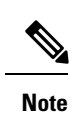

- Cisco MDS NX-OS リリース 8.1(1) から、err-pkt-from-port—ASIC Error Pkt from Port カ ウンタは廃止されました。
- err-pkt-from-port—ASIC Error Pkt from Port、err-pkt-to-xbar—ASIC Error Pkt to xbar、および err-pkt-from-xbar—ASIC Error Pkt from xbar カウンタは、Cisco NX-OS リリース 5.2(2a) で導入されたものですが、1 RU および 2 RU のスイッチではサポートされていません。
- 絶対しきい値タイプを使用する tx-slowport-oper-delay カウンタを除くすべてのカウン タに、デルタしきい値タイプを使用することをお勧めします。
- rx-datarate と tx-datarate は、インターフェイスの入力オクテットと出力オクテットを 使用して計算されます。
- しきい値(上昇および下降)の単位は、カウンタによって異なります。
- ・tx-slowport-oper-delay 待機カウンタは、アドバンスト16 Gbps および 32 Gbps モジュー ルおよびスイッチにのみ適用されます。
- 特定のポートタイプの tx-slowport-count および tx-slowport-oper-delay のアラートを取得するには、system timeout slowport-monitor コマンドを使用して低速ポートモニタリングを設定する必要があります。(詳細については、Cisco MDS 9000 シリーズコマンドリファレンスの「system timeout slowport-monitor コマンド」を参照してください)。
- ・絶対カウンタは、ポートガードアクションをサポートしていません。ただし、 tx-slowport-oper-delayカウンタは、輻輳分離ポートガードアクションをサポートします。
- txwait カウンタは、アドバンスト 16 Gbps および 32 Gbps モジュールおよびスイッチ にのみ適用されます。デフォルト設定では、送信クレジットが1秒間に 400 ミリ秒 (40%)使用できない場合、ポート モニターはアラートを送信します。

txwaitは、低速ポートモニターのしきい値に達していものの、同時に構成されたtxwait しきい値に達した複数の低速ポートイベントがある場合にアラートを送信します。 たとえば、1秒間に40の、離散的な0TXクレジットの10ミリ秒間隔がある場合、 tx-slowport-oper-delayはこれらのクレジットを検出しませんが、txwaitはクレジット を見つけてアラートを送信します。

- ・状態変化カウンタは、フラップに類似した1つの状態変化として、ポートダウンからポートアップへのアクションを記録します。これが、状態変更カウンタにポートガードアクションがフラップとして設定されていない理由です。
- ポートガードアクションがフラップとして設定されている場合、syslogを介しての みアラートを受け取ります。
- cong-isolate および cong-isolate-recoverキーワードを使用してデバイスの低速フロー を検出するのは、credit-loss-reco、tx-credit-not-available、tx-slowport-oper-delay、およ び txwait カウンタのみです。詳細については、ポートモニターポリシーの構成, on page 59を参照してください。

 rx-datarate-burst、tx-datarate-burst、sfp-rx-power-low-warn、およびsfp-tx-power-low-warn カウンタのRMONアラートは構成できます。ただし、RMONアラートは生成されま せん。

内部 CRC エラーとさまざまな段階の詳細については、Cisco MDS 9000 Series High Availability Configuration Guide, Release 8.x の「Internal CRC Detection and Isolation」セクションを参照して ください。

Table 11: Cisco MDS NX-OS リリース 8.5(1) より前のリリースの Slowdrain Port-Monitor ポリシー のしきい値, on page 29 スロー ドレイン ポート モニター ポリシーのしきい値を表示します。

| Table 11: Cisco MDS NX-OS リリース | 、 <i>8.5(1)</i> より前のリリースの <i>Slowdrai</i> | n <b>Port-Monitor</b> ポリシーのしきい値 |
|--------------------------------|-------------------------------------------|---------------------------------|
|--------------------------------|-------------------------------------------|---------------------------------|

| カウンタ                     | しきい値タイ<br>プ<br>(Threshold<br>Type) | 間隔<br>(秒) | Rising<br>Threshold | イベント | Falling<br>Threshold | イベント | ポートモニター<br>ポートガード |
|--------------------------|------------------------------------|-----------|---------------------|------|----------------------|------|-------------------|
| Credit Loss<br>Reco      | 差分                                 | 1         | 1                   | 4    | 0                    | 4    | イネーブルになっ<br>ていない  |
| TX クレジット<br>が利用できま<br>せん | 差分                                 | 1         | 10                  | 4    | 0                    | 4    | イネーブルになっ<br>ていない  |

Table 12: Cisco MDS NX-OS リリース 8.5(1) 以降のリリースの Slowdrain Port-Monitor ポリシーのしきい値

| カウ<br>ンタ               | しき<br>い値                      | 間隔<br>(秒) | 警告       |              | しきい | しきい値 |      | 立ち上がり/立ち下がり<br>動作 |                    |               | 輻輳信号         |  |
|------------------------|-------------------------------|-----------|----------|--------------|-----|------|------|-------------------|--------------------|---------------|--------------|--|
|                        | マー<br>プ<br>(Theshath<br>Type) |           | しき<br>い値 | ア<br>ラー<br>ト | 上昇  | 下降   | イベント | ア<br>ラー<br>ト      | ポー<br>ト<br>ガー<br>ド | 警告            | ア<br>ラー<br>ム |  |
| Credit<br>Loss<br>Reco | 差分                            | 1         | none     | n/a          | 1   | 0    | 4    | syslog,<br>rmon   | none               | 適用<br>対象<br>外 | 適用対<br>象外    |  |
| TX ク<br>レジト利でまん        | 差分                            | 1         | none     | n/a          | 10  | 0    | 4    | syslog,<br>rmon   | none               | 適用<br>対象<br>外 | 適用対<br>象外    |  |

| カウ<br>ンタ    | しき<br>い値                       | 間隔<br>(秒) | 警告       |              | しきい値 |    | 立ち上がり/立ち下がり<br>動作 |                 |                    | 輻輳信号          |           |
|-------------|--------------------------------|-----------|----------|--------------|------|----|-------------------|-----------------|--------------------|---------------|-----------|
|             | ダイ<br>プ<br>(Inestatil<br>Type) |           | しき<br>い値 | ア<br>ラー<br>ト | 上昇   | 下降 | イベ<br>ント          | ア<br>ラー<br>ト    | ポー<br>ト<br>ガー<br>ド | 警告            | アラーム      |
| tx-datarate | 差分                             | 10        | none     | n/a          | 80   | 70 | 4                 | syslog,<br>obfl | none               | 適用<br>対象<br>外 | 適用対<br>象外 |

- **Note** 他のポートモニター ポリシーが明示的にアクティブ化されていない場合は、slowdrain ポ リシーがアクティブ化されます。デフォルト ポリシーでは、デフォルトのカウンタ モニ ター値のみが表示されます。

クロスバー (Xbar) カウンタ

Xbar カウンタは、内部 CRC エラーを監視します。これらは、スイッチの転送ステージの1つ によって内部的に発生した CRC エラーです。これらは、ディレクタ クラスの FC モジュール にのみ適用されます。

クロスバーカウンタは次のとおりです。

- err-pkt-from-port
- err-pkt-to-xbar
- err-pkt-from-xbar

上記のクロスバー(Xbar)カウンタは、デフォルトポリシーに含まれていません。

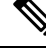

Note ・クロスバー (Xbar) カウンタは、Cisco MDS 9700 48 ポート 16 Gbps ファイバ チャネ ルスイッチング モジュール (DS-X9448-768K9) 、Cisco MDS 9700 48 ポート 32 Gbps ファイバ チャネル スイッチング モジュール (DS-X9648-1536K9) および Cisco MDS 9000 24/10 ポート SAN 拡張モジュール (DS-X9334-K9) でのみサポートされます。

・チェック間隔は、機能しないか、クロスバーカウンタに適用されません。

• err-pkt-from-port : ポートからの ASIC エラー パケット

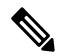

**Note** err-pkt-from-port カウンタは、Cisco MDS NX-OS リリース 8.1(1)から廃止されました。

- err-pkt-to-xbar (ASIC Error Pkt to xbar) : このカウンタは、モジュールの FC ASIC で検出 され、同じモジュール(入力方向)のクロスバーASICに送信された内部CRCエラーの数 に関する情報を提供します。これらは、ステージ1の内部 CRC エラーと呼ばれます。
- err-pkt-from-xbar (ASIC Error Pkt from xbar): このカウンタは、同じモジュール(出力方向)のクロスバー ASIC から受信した、モジュールの FC ASIC で検出された内部 CRC エラーの数に関する情報を提供します。これらは、ステージ5の内部 CRC エラーと呼ばれます。

これら2つの err-pkt カウンタは、通常のポート モニター カウンタとは異なる方法で処理され ます。10 秒ごとに(この値は構成不可)、各モジュール(ラインカード)の FC ASIC ごとに カウンタの値が取得されます。カウンタがいずれかの値で増加した場合、ポートモニターは、 その FC ASIC の内部 err-pkt-to/from-xbar カウンタを1 ずつ増加させます。10 秒後、それらが チェックされ、同様の方法で再びインクリメントされます。ポート モニターの内部 err-pkt-to/from-xbar カウンタが、特定の FC ASIC について、上昇しきい値アラートをトリガー するには、設定されたポーリング間隔時間内に、構成された上昇しきい値以上の値に増加する 必要があります。たとえば、ポーリング間隔が 60 で、このカウンタの上昇しきい値が 3 の場 合、ポート範囲の特定の FC ASIC のカウンタが、ポーリング内で最低 3 回の個別の 10 秒間隔 でインクリメントする必要があることを示します。しきい値上昇アラートを生成する間隔は60 秒です。

- Note
  - 2/4/8/10/16 Gbps アドバンスト FC モジュール DS-X9448-768K9 には、それぞれが 8 ポートを処理する 6 つの FC ASIC があります。
    - 1/10/40G IPS、2/4/8/10/16G FC モジュール、DS-X9334-K9 には、それぞれが 8 ポート を処理する 3 つの FC ASIC があります。
    - ・4/8/16/32 Gbps アドバンスト FC モジュール DS-X9648-1536K9 には、それぞれが 16 ポートを処理する 3 つの FC ASIC があります。

#### SFP カウンタ

Cisco MDS NX-OS リリース 8.5(1)以降、SFP カウンタを使用すると、SFP の送信電力および受 信電力の警告下限しきい値を設定できます。SFP は10分(600秒)に1回モニターされます。 上昇しきい値は、受信または送信電力が、SFP の受信または送信電力の下限警告しきい値に パーセンテージを掛けた値以下になった回数のカウントです。したがって、上昇しきい値は、 10分ごとに最大1ずつ増加する可能性があります。600倍するとポーリング間隔を超えるよう な上昇しきい値を設定すると、エラーが表示されます。たとえば、ポーリング間隔が 1200 の 場合、上昇しきい値は2(1200/600)になり、2より大きくすることはできません。1SFP カウ ンタはデフォルトポリシーに含まれておらず、使用可能なアラートアクションはsyslogのみで す。counter コマンドを使用して、ポーリング間隔を設定できます。

SFP カウンタは次のように構成できます。

・警告下限しきい値のパーセンテージを100%に設定すると、Rx 電力が SFP の Rx 電力警告 下限しきい値以下の場合に、このカウンタがトリガーされます。

- ・警告の下限しきい値のパーセンテージを100%未満に設定すると、Rx電力がSFPのRx電力の警告下限しきい値を超えると、このカウンタがトリガーされます。
- •低警告しきい値のパーセンテージを100%より大きく設定すると、Rx 電力が SFP の Rx 電力低警告しきい値(低警告と低アラームの間)を下回ると、このカウンタがトリガーされます。

- Note SFP カウンタは、デフォルトのポート モニター ポリシーの一部ではありません。 monitor counter コマンドを使用して、明示的に有効にする必要があります。
  - SFPカウンタの最小ポーリング間隔は600秒です。ポーリング間隔は600の倍数にする必要があります。counterコマンドを使用して、ポーリング間隔を設定できます。

SFP カウンタの設定については、ポート モニター ポリシーの構成, on page 59 を参照してください。

SFP カウンタは次のとおりです。

- ・sfp-rx-power-low-warn:ポートのSFPが、SFPのRx電力の下限警告しきい値のあるパーセンテージに達した回数を指定します。このしきい値は、SFPのタイプ、速度、および製造元によって異なり、show interface transceiver details コマンドで表示されます。したがって、このしきい値は絶対値ではなく、個々のSFPのRx電力下限警告しきい値のパーセンテージです。このパーセンテージを50~150%の範囲で構成して、Rx電力下限警告しきい値未満の特定の値、またはRx電力下限警告しきい値を超える特定の値に達したとき、アラートを送信させることができます。これは絶対値であり、50%から150%の間で変化させられます。警告下限しきい値は、SFPの実際の警告下限しきい値に指定されたパーセンテージを掛けた値として計算されます。Rx電力が警告下限しきい値以下の場合、このカウンタが増分します
- ・sfp-tx-power-low-warn:ポートのSFPが、SFPのTx電力の下限警告しきい値のあるパーセンテージに達した回数を指定します。このしきい値は、SFPのタイプ、速度、および製造元によって異なり、show interface transceiver details コマンドで表示されます。したがって、このしきい値は絶対値ではなく、個々のSFPのTx電力下限警告しきい値のパーセンテージです。このパーセンテージを50~150%の範囲で構成して、Tx電力下限警告しきい値未満の特定の値、またはTx電力下限警告しきい値を超える特定の値に達したとき、アラートを送信させることができます。これは絶対値であり、50%から100%の間で変化させられます。警告下限しきい値は、SFPの実際の警告下限しきい値に指定されたパーセンテージを掛けた値として計算されます。Tx電力が警告下限しきい値以下の場合、このカウンタが増分します。

#### データレート バースト カウンタ

Cisco MDS NX-OS リリース 8.5(1) 以降、データレート バースト カウンタは、データレートが 設定されたしきい値データレートを超える回数を1秒間隔でモニタリングします。数値が上昇 しきい値に設定された数値を超えると、条件が満たされると、設定されたアラートアクション が実行されます。データレート バースト カウンタは毎秒ポーリングされます。データレート バースト カウンタは、デフォルトポリシーに含まれていません。データレート バースト カウ ンタの設定については、ポート モニター ポリシーの構成, on page 59 を参照してください。

データレート バースト カウンタは次のとおりです。

- rx-datarate-burst
- tx-datarate-burst

#### 警告しきい値

ポートモニターの警告しきい値を使用すると、上昇しきい値と下降しきい値に達する前に、 syslog メッセージを生成できます。ポートモニターカウンタごとに1つのしきい値を構成で きます。カウンタが上昇方向または下降方向のいずれかで設定された警告しきい値を超える と、syslog が生成されます。これにより、ユーザーは、上昇しきい値に達するほど深刻ではな いものの、ゼロだったかどうかに関心のあるイベントを、カウンタで追跡できます。

警告しきい値は、上昇しきい値以下で、下降しきい値以上である必要があります。

警告しきい値はオプションです。警告 syslog は、カウンタ構成で指定されている場合にのみ生成されます。

#### ユースケース:警告しきい値

次の構成による2つのシナリオを考えてみましょう。

- 上昇しきい値は30
- ・
   答告しきい値は10
- 下降しきい値は0

次の例では、エラーカウントが上昇しきい値未満であるものの、警告しきい値に達したときに 生成される syslog を表示します。

#### エラー カウントが上昇しきい値より小さい場合に生成される syslog

%PMON-SLOT2-4-WARNING\_THRESHOLD\_REACHED\_UPWARD: Invalid Words has reached warning threshold in the upward direction (port fc2/18 [0x1091000], value = 10).

 $PMON-SLOT2-5-WARNING_THRESHOLD_REACHED_DOWNWARD: Invalid Words has reached warning threshold in the downward direction (port fc2/18 [0x1091000], value = 5).$ 

最初のポーリング間隔で、カウンタでトリガーされたエラー(無効なワード)は10 で、警告しきい値に達しています。エラーカウントが増加(上方向に移動)している ことを示す syslog が生成されます。

次のポーリング間隔で、エラー数が減少(下方向へ移動)し、エラー数が減少(下方 向へ移動)したことを示す syslog が生成されます。 次の例では、エラーカウントが上昇しきい値を超えたときに生成される syslog を表示します。

#### エラー数が上昇しきい値を超えたときに生成される syslog

%PMON-SLOT2-4-WARNING\_THRESHOLD\_REACHED\_UPWARD: Invalid Words has reached warning threshold in the upward direction (port fc2/18 [0x1091000], value = 30).

%PMON-SLOT2-3-RISING\_THRESHOLD\_REACHED: Invalid Words has reached the rising threshold (port=fc2/18 [0x1091000], value=30).

%SNMPD-3-ERROR: PMON: Rising Alarm Req for Invalid Words counter for port fc2/18(1091000), value is 30 [event id 1 threshold 30 sample 2 object 4 fcIfInvalidTxWords]

%PMON-SLOT2-5-WARNING\_THRESHOLD\_REACHED\_DOWNWARD: Invalid Words has reached warning threshold in the downward direction (port fc2/18 [0x1091000], value = 3).

%PMON-SLOT2-5-FALLING\_THRESHOLD\_REACHED: Invalid Words has reached the falling threshold (port=fc2/18 [0x1091000], value=0).

%SNMPD-3-ERROR: PMON: Falling Alarm Req for Invalid Words counter for port fc2/18(1091000), value is 0 [event id 2 threshold 0 sample 2 object 4 fcIfInvalidTxWords]

次の例では、エラーカウントが警告しきい値より大きく、上昇しきい値より小さい場合に生成 される syslog を表示します。

# エラーカウントが警告しきい値より大きく、上昇しきい値より小さい場合に生成される syslog

%PMON-SLOT2-4-WARNING\_THRESHOLD\_REACHED\_UPWARD: Invalid Words has reached warning threshold in the upward direction (port fc2/18 [0x1091000], value = 15).

%PMON-SLOT2-5-WARNING\_THRESHOLD\_REACHED\_DOWNWARD: Invalid Words has reached warning threshold in the downward direction (port fc2/18 [0x1091000], value = 3).

カウンタが警告しきい値と上昇しきい値の両方を超えた場合、カウンタで生成されるエラー (無効なワード)は30です。それ以上エラーがトリガーされないと、syslogが生成されます。

このポーリング間隔にはそれ以上エラーがないため、連続したポーリング間隔にエラーはな く、エラーカウントは減少し(下方向に移動)、降下しきい値であるゼロに達します。降下し きい値の syslog が生成されます。

#### ポートモニターのチェック間隔

エラーがより早く検出され、適切なアクションを実行できるように、ポーリング間隔内でさら に頻繁にポーリングを行います。

既存のポーリング間隔では、エラーを早期に検出することができない場合があります。ユー ザーは、エラーを検出するためにポーリング間隔が完了するまで待つ必要があります。

デフォルトでは、この機能は有効になっていません。

Note

- Cisco MDS NX-OS リリース 8.5(1)以降、ポートモニターが早期検出を行うので、ポートモニターのチェック間隔機能は冗長であり、構成する必要がないからです。
  - ポートモニターのチェック間隔機能は、Cisco MDS 9710 マルチレイヤディレクタ、 Cisco MDS 9718 マルチレイヤディレクタ、Cisco MDS 9706 マルチレイヤディレクタ、 くCisco MDS 9250i、Cisco MDS 9148T、Cisco MDS 9396T、および Cisco MDS 9132T でのみサポートされます。
  - ・チェック間隔は、絶対カウンタとデルタカウンタの両方でサポートされています。
  - •ポーリング間隔がチェック間隔の倍数になるように構成することをお勧めします。
  - ポートが起動すると、ポーリング間隔が終了するまで、チェック間隔はポートの無効なワードに関するアラートを提供しません。すべてのポートではなく、モジュールごとの特定の時間に一連のポートを起動することをお勧めします。

#### ポート モニターの早期検出

Cisco MDS NX-OS リリース 8.5(1) より前で、チェックインターバルが構成されていない場合、 ポート モニターは、ポーリング インターバルが終了した後にのみ、警告または上昇しきい値 に到達したかどうかを確認していました。Cisco MDS NX-OS リリース 8.5(1) 以降、ほとんどの ポート モニター カウンタは毎秒監視されるため、ポート モニターは警告および上昇しきい値 を検出して、しきい値が検出されるとすぐにアラートアクションを実行できます。下降しきい 値の動作に変更はありません。

#### ポート モニターのアラート

Cisco MDS NX-OS リリース 8.5(1) 以降、ポート モニターでは各カウンタのアラートを構成で きるため、ポート モニターが各カウンタで生成するアラートを調整できます。デフォルトで は、全てのカウンタが syslog および RMON アラート用に構成されています。OBFL アラート タイプの構成が可能なのは、rx-datarate、tx-datarate、rx-datarate-burst、および tx-datarate-burst カウンタだけです。OBFL とは、これらのカウンタがイベントをオンボード エラー ログに記 録することです。これらは show logging onboard datarate コマンドを介して使い捨てです。

次のアラートがサポートされています。

 syslog:構成されたしきい値に達すると、syslogが生成されます。また、重大度レベルを 使用してログをフィルタリングできるように、上昇しきい値または下降しきい値が検出さ れたときに生成されるsyslogのイベントID(重大度レベル)を設定することもできます。

次の重大度がサポートされています。

- •アラート(1)
- 重要(2)
- ・エラー (3)

 警告(4)

•通知(5)

•rmon:構成されたしきい値に達したときに SNMP アラートを生成します。

• obfl: OBFL ロギングを有効にします。

(注)

OBFLアラートは、rx-datarate、tx-datarate、rx-datarate-burst、 および tx-datarate-burst カウンタでのみサポートされます。

• none: すべてのアラートを無効にします。

### ポート グループ モニター

ポート グループ モニター機能は、オーバーサブスクリプションをサポートするモジュー
 ルにのみ適用されます。

ラインカードのポートは、ポートグループと呼ばれる固定グループに分割され、バックプレーンへの固定帯域幅のリンクを共有します。ポートの合計帯域幅がバックプレーンリンクの帯域幅を超える可能性があるため、フレームはキューに入れられ、トラフィックの遅延が発生します。ポートグループモニター機能を使用して、送信方向と受信方向の両方でこのオーバーサブスクリプションを監視し、遅延が許容できなくなる前にポートグループ間でポートを再バランスさせることができます。

ポート グループ モニター機能が有効になっていて、秒単位のポーリング間隔とパーセント単 位の上昇しきい値と下降しきい値で構成されるポリシーが指定されている場合、ポートグルー プトラフィックがサポートされている最大帯域幅の指定されたパーセンテージを超えると、 ポート グループ モニターはそのポート グループについての syslog を生成します(受信と送信 に関するもの)。値が指定されたしきい値を下回ると、別の syslog が生成されます。

次の表に、デフォルトのポート グループ モニター ポリシーのしきい値を示します。

| <i>Table 13</i> : デフォルトのポート | グループ モニター | ポリシーのしきい値 |
|-----------------------------|-----------|-----------|
|-----------------------------|-----------|-----------|

| カウンタ         | しきい値タイプ(Threshold Type) | 間隔<br>(秒) | % 上昇しきい<br>値 | % 下降しきい<br>値 |
|--------------|-------------------------|-----------|--------------|--------------|
| RX データ速<br>度 | 差分                      | 60        | 80           | 20           |
| TXデータ速度      | 差分                      | 60        | 80           | 20           |

Note
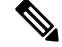

Note 1 ラック ボックスでポート グループ モニターが有効になっていても、受信パフォーマン ス カウンタと送信パフォーマンス カウンタのいずれかのしきい値が満たされている場 合、ポート グループ モニターはサポートされません。

# ポートガード

ポートガード機能は、システムがポートのダウンとアップ(1回または複数回)に迅速に適応 しない環境での使用を目的としています。たとえば、ポートがダウンしてから大規模なファブ リックが安定するまでに5秒かかるとして、実際にはポートが1秒に1回アップおよびダウン していたなら、デバイスが永久的に同期されなくなるなど、ファブリックで重大な障害が発生 する可能性があります。

ポートガード機能により、SAN管理者はこの問題の発生を防ぐことができます。ポートは、最 初の障害後にダウンしたままになる、または指定された期間に指定された数の障害が発生した あとにダウンするように構成できます。この方式で、SAN管理者はファブリックの安定化を自 動化し、アップダウンサイクルによって引き起こされる問題を回避できます。

SAN 管理者は、ポートガード機能を使用して、エラーイベントの数に制限を設け、エラーイ ベントがイベントのしきい値を超えた時点で、誤動作しているポートを動的にダウン状態にす ることができます。特定の障害が発生したときにシャットダウンするようにポートを構成する こともできます。

ポートガードには、ポートレベルタイプとポートモニタータイプの2種類があります。前者 はポートごとにイベントしきい値を設定できる基本的なタイプです。後者は、同じタイプのす べてのポート(たとえば、すべてのEポートまたはすべてのFポート)にポリシーが適用され るよう構成できます。

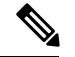

Note 特定のポートに対し、両方のタイプのポートガードを同時に使用しないでください。

### ポート レベル ポートガード

以下は、ポート レベルのポートガード アクションをトリガーするために使用できるイベント のリストです。

- TrustSec 違反:多数の TrsustSec 違反イベントのためにリンクが失敗しました。
- ビットエラー:多数のビットエラーイベントが原因でリンクが失敗しました。
- ・信号損失:多数の信号損失イベントが原因でリンクに障害が発生していました。
- ・信号同期損失:多数の信号同期イベントが原因でリンクが失敗しました。
- ・リンクリセット:多数のリンクリセットイベントが原因でリンクが失敗しました。
- リンクダウン:多数のリンクダウンイベントが原因でリンクが失敗しました。

 クレジット損失(ループFポートのみ):多数のクレジット損失イベントが原因でリンク が失敗しました。

10秒間隔で2つの不良フレームを受信すると、リンク障害が発生し、それぞれのインターフェ イスがエラーディセーブルになります。リンクダウンによる一般的なリンク障害は、その他す べての原因を含みます。その他すべての原因の数を合計すると、リンクダウン障害の数と等し くなります。つまり、許容されているリンク障害の最大数または特定の原因の数に達すると、 ポートはダウン状態になります。

ポート レベルのポートガードを使用すると、特定のリンク イベント タイプに基づいて、動作 不良のポートをシャットダウンできます。イベントのしきい値は、ポートごと、イベントタイ プごとに構成できるため、たとえば、ホスト、アレイ、およびテープのFポート間、または データ センター内およびデータ センター間の E ポート間でカスタマイズできます。

上記のイベントは、次のようなポート上の特定のイベントによってトリガーされる場合があり ます。

- ・動作不能信号 (NOS) の受信
- •ハードウェア割り込みが多すぎる
- ケーブルが切断されている
- •ハードウェア障害の検出
- •接続されている装置の再起動(Fポート限定)
- 接続されたモジュールの再起動(Eポートのみ)

### ポートモニター ポートガード

ポート モニターのポートガード機能を使用すると、特定のイベントのしきい値に達したとき に、ポートを自動的にエラーディセーブルにしたり、フラップしたり、輻輳分離したりするこ とができます。

Note 絶対カウンタはポートガードアクションをサポートしていません。ただし、TX Slowport Oper Delay カウンタは、輻輳分離ポートガードアクションをサポートしています。

**Note** Cisco MDS NX-OS リリース 8.5(1) 以降、入力エラー、sfp-rx-power-low-warn、sfp-tx-power-low-warn、rx-datarate-burst、および tx-datarate-burst カウンタが追加されました。

以下は、ポート モニターのポートガード アクションをトリガーするために使用できるイベン トのリストです。

credit-loss-reco

- link-loss
- signal-loss
- sync-loss
- rx-datarate
- invalid-crcs
- invalid-words
- · timeout-discards
- tx-credit-not-available
- tx-datarate
- tx-discards
- tx-slowport-oper-delay
- txwait
- input-errors
- sfp-rx-power-low-warn
- sfp-tx-power-low-warn
- state-change
- rx-datarate-burst
- tx-datarate-burst

# インターフェイスタイプ

### 管理インターフェイス

管理インターフェイス (mgmt0) を使用すればし、スイッチをリモートで構成することができ ます。mgmt0 インターフェイスで接続を構成するには、IPv4 パラメータ (IP アドレス、サブ ネットマスク、デフォルトゲートウェイ)、または IPv6 パラメータ (IP アドレス、サブネッ トマスク、デフォルトゲートウェイ)を構成し、スイッチに到達できるようにする必要があ ります。

管理インターフェイスの構成を始める前に、構成する IP のバージョンに合わせて、スイッチ の IPv4 アドレス、サブネットマスク、およびデフォルト ゲートウェイ、または IPv6 アドレ スを取得してください。

管理ポート(mgmt0)は自動検知であり、10/100/1000 Mbps速度の全二重モードで動作します。 自動検知は、この速度と二重モードの両方をサポートします。スーパーバイザ1モジュールの 場合、デフォルトの速度は100 Mbps、デフォルトのデュプレックスモードは自動です。スー パーバイザ2モジュールの場合、デフォルトの速度は自動、デフォルトの二重モードは自動で す。

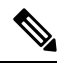

Note スイッチに接続して IP パケットを送信するには、デフォルト ゲートウェイを明示的に設定するか、サブネットごとにルートを追加する必要があります。

### VSAN インターフェイス

VSANはファイバチャネルファブリックに適用でき、同一の物理インフラストラクチャで複数 の独立 SANトポロジーの設定を可能にします。VSANの上にIPインターフェイスを作成し て、このインターフェイスを使用して対応するVSANにフレームを送信できます。この機能を 使用するには、このVSANのIPアドレスを構成します。

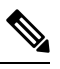

Note 存在しない VSAN の VSAN インターフェイスは作成できません。

# インターフェイスの前提条件

インターフェイスの構成を始める前に、シャーシのモジュールが設計どおりに機能しているこ とを確認してください。任意の時間にモジュールのステータスを確認するには、EXECモード で show module コマンドを入力します。モジュール ステータスの確認については、Cisco MDS 9000 Series NX-OS Fundamentals Configuration Guide を参照してください。

# 注意事項と制約事項

Cisco MDS NX-OS リリース 7.3(x) 以前は、ポートはポート モニターにより「ポート タイプの アクセス ポート、トランク、またはすべて」として分類されていました。アクセス ポートは モード (T)F ポートで、トランクはモード (T)E ポート (ISL) でした。Cisco NPV スイッチに接続 するポートはモード (T)F であるため、ポート タイプのアクセス ポートの下に含まれていまし た。これらの Cisco NPV ポートは ISL のように動作しますが、スイッチへのマルチユーザー接 続であり、エンド デバイスではありません。このため、低速ドレイン状態に関連するポート モニター カウンタのアクセス ポートでポートガード アクションを実行することはお勧めしま せん。

Cisco MDS NX-OS リリース 8.1(1) 以降は、ポート モニターは別の分類メカニズムを実装して います。「ポート タイプのアクセス ポート、トランク、またはすべて」の代わりに、「論理 タイプのコア、エッジ、またはすべて」の値を設定できます。コアポートは、モードT(E)ポー トおよびコア スイッチを Cisco NPV スイッチに接続するポートです。エッジポートは、エン ドデバイスに接続するモード F ポートです。この新しい分類を使用すると、問題が検出され てアクションが実行されるとき、エンドデバイスに接続されたポートでのみ実行されるよう に、特に低速ドレイン タイプの状態に関連するポートガード アクションを安全に構成できま す。論理タイプのコア ポートに対してポートガード アクションを構成することは引き続き有 効ですが、これは、ポートの物理エラー(リンク損失、無効なワード、無効な CRC など)に 関連するカウンタに対してのみ行う必要があります。

MDS NX-OS は、すべての F ポート チャネルとトランキング F ポートを論理タイプ コアとし て自動的に分類します。シスコとシスコ以外の両方の NPV スイッチへのポートを含む、すべ ての非トランキング F ポートを論理タイプ エッジとして分類します。

Cisco NPV スイッチまたは Cisco 以外の NPV スイッチがポートガード タイプのアクションを 実行できない場合、それに接続されているポートを論理タイプエッジとして分類することが適 切です。

ポートの論理タイプは、show interface コマンドと show interface brief コマンドを使用して表示されます。

Note logical-type コマンドを使用してポートタイプを定義すると、コマンドはデフォルトのポートタイプを上書きします。

ポート モニターでは、ポート タイプ (コアおよびエッジ) ごとにポリシーを構成して、特定 の基準が満たされたときにポートでポートガードアクションを実行できるようにすることがで きます。一般に、エッジ ポリシーはポートでポートガード アクションを実行するように構成 され、コア ポリシーはポートガード アクションを実行するようには構成されません。コア ス イッチと Cisco NPV スイッチ間のリンクがエッジ ポートとして扱われ、そのようなポートで ポートガードアクションが実行された場合、Cisco NPV スイッチに接続されているすべてのデ バイスへの接続が失われます。 独自のポートモニターポリシーをサポートする Cisco NPV スイッチでは、これらのポートガー ドアクションを Cisco NPV スイッチ自体に実装するのが最適です。したがって、switchport logical-type core コマンドを使用して、Cisco NPV スイッチに接続されているすべての非トラン キングFポートを論理タイプのコアに手動で構成することをお勧めします。これにより、ポー トモニター コア ポリシーが Cisco NPV スイッチに接続されたポートに適用されます。また、 サポートされている場合は、Cisco NPV スイッチにポートモニターを実装することをお勧めし ます。

詳細については、インターフェイスモード, on page 5を参照してください。

# ポート モニターのチェック間隔を設定するための注意事項

チェック間隔は、ポートモニターポリシーをアクティブにする前に設定する必要があります。

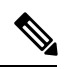

Note チェック間隔の値は、カウンタとポリシー全体で共通です。

- チェック間隔は、ポーリング間隔よりも短く設定することをお勧めします。また、ポーリング間隔がチェック間隔の倍数になるように構成します。
- チェック間隔は、構成されているすべてのアクティブなポートモニターポリシーに適用 されます。
- ユーザーは、チェック間隔機能を有効化、変更、または無効化する前に、すべてのアク ティブなポートモニターポリシーを無効にする必要があります。
- アクティブなポリシーが構成されている場合、チェック間隔を有効にすることはできません。
- チェック間隔機能が有効な場合、チェック間隔機能をサポートしていないバージョンへの ソフトウェアのダウングレードは制限されます。
- インターフェイスの状態がダウン状態からアップ状態に変更されるときについて、状態変 更カウンタにポートガードアクションを設定しないことをお勧めします。
- チェック間隔を設定する場合は、デフォルトポリシーを使用しないことをお勧めします。

#### **Check Interval**

ポーリング間隔、上昇しきい値、およびチェック間隔が次の値に設定されているシナ リオを考えてみましょう。

- ポーリング間隔は100秒
- •上昇しきい値は30
- チェック間隔は20秒

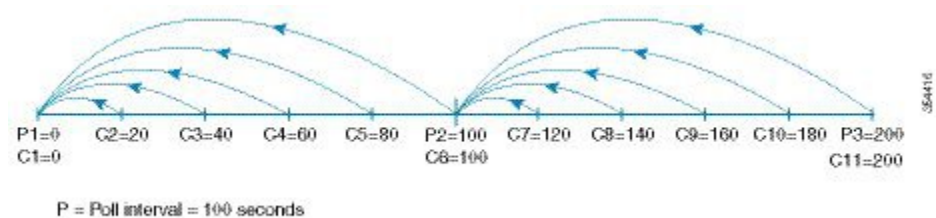

C = Check interval = 20 seconds

チェック間隔の間隔 C1 は、ポーリング間隔の P1 とともに開始します。チェック間隔 C2 と C3 の間でエラーが発生し、チェック間隔 C2、C3 に対して構成された上昇しき い値の 30 よりも大きい場合、アラート (syslog またはトラップまたはその両方)が C3 で生成され、エラーがその特定のポートで発生したことをユーザーに警告します。

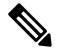

Note より長いポーリング間隔を構成すれば、ポーリング間隔全体でイベントをキャプチャで きます。たとえば、30秒のチェック間隔で24時間のポーリング間隔を設定し、30秒ご とに上昇しきい値と比較して、値を累積します。

## VSAN インターフェイス構成の注意事項

- •目的の VSAN のインターフェイスを作成する前に VSAN を作成します。VSAN が存在しない場合、インターフェイスを作成できません。
- ・インターフェイス VSAN を作成します。自動的には作成されません。
- ・VSAN を削除すると、接続されたインターフェイスが自動的に削除されます。
- ・各インターフェイスを1つの VSAN だけに設定します。

 $\mathcal{P}$ 

**Tip** VSAN インターフェイスを設定したあと、IP アドレスまたは Virtual Router Redundancy Protocol (VRRP) 機能を設定できます。Cisco MDS 9000 シリーズ NX-OS IP サービス構成 ガイドを参照してください。

# ポートビーコンに関する注意事項と制限事項

- 直接接続されたピアのポート ビーコン LED は、ピアへのリンクがアップ状態で動作して いる場合にのみ制御できます。
- beacon interface コマンドを使用してポートのポート ビーコン モードを有効にしてから、 switchport beacon コマンドを使用してビーコン モードを有効にすると、ビーコン モード が優先され、ポートビーコンモードは無効になります。ビーコンモードを無効にしても、 ポート ビーコン モードを再度有効にするまで、ポート ビーコン モードは無効のままにな ります。

- beacon interface コマンドを使用してスイッチAからスイッチBにポートビーコン要求を送信し、スイッチBで switchport beacon をローカルに有効にすると、switchport beacon コマンドはポートビーコン要求よりも優先され、スイッチBのLEDアクティビティを停止します。スイッチAで show interface コマンドを実行すると、出力は、指定された期間に達するまで、スイッチBのポートのポートビーコンステータスを表示し続けます。
- beacon interface コマンドでポートのポート ビーコン モードを有効にしてから、system switchover コマンドでシステムの切り替えを実行すると、スイッチの show interface コマ ンドではポート ビーコン ステータスがオンとして表示されません。ただし、ポート ビー コン要求が送信されたポート LED は、指定された期間に達するまで、または switchport beacon コマンドを実行してポートのポート ビーコン要求をオーバーライドするまで、指 定されたパラメータでビーコンを継続します。
- Cisco MDS NX-OS リリース 8.3(1) 以降のリリースを実行しているスイッチ A からスイッ チBに期間を0に設定してポートビーコン要求を送信した後に、スイッチ A を Cisco MDS NX-OS リリース 8.2(2) 以前のリリースにダウングレードすると、ポート ビーコン要求の 送信先であるスイッチ B のポート LED は、switchport beacon コマンドを実行してスイッ チB のポートのポート ビーコン要求をオーバーライドするまで、指定されたパラメータ でビーコンを継続します。
- Cisco MDS NX-OS リリース 8.4(1)以降、この機能は Cisco NPV モードで動作している Cisco MDS スイッチでサポートされます。
- この機能はポートチャネルインターフェイスではサポートされません。これは、個々の ファイバチャネルインターフェイスまたはポートチャネルメンバーでのみサポートされ ます。

# デフォルト設定

Table 14: デフォルトインターフェイスパラメータ, on page 46 に、インターフェイスパラメー タのデフォルト設定を示します。

Table 14: デフォルト インターフェイス パラメータ

| パラメータ                 | デフォルト                                                        |
|-----------------------|--------------------------------------------------------------|
| インターフェイス モード          | 自動                                                           |
| インターフェイス速度            | 自動                                                           |
| 管理状態                  | Shutdown (初期設定時に変更された場合を除く)                                  |
| トランク モード              | 非 NPV スイッチおよび NPIV コア スイッチでオン(初期<br>設定中に変更しない場合)、NPV スイッチでオフ |
| トランク許可 VSAN または VF-ID | $1 \sim 4093$                                                |
| インターフェイス VSAN         | デフォルト VSAN (1)                                               |
| 標識モード                 | Off (ディセーブル)                                                 |
| EISL カプセル化            | 無効                                                           |
| データフィールドサイズ           | 2112 バイト                                                     |

# インターフェイスの設定

mgmt0 インターフェイスの設定の詳細については、Cisco MDS 9000 Series NX-OS Fundamentals Configuration Guide および Cisco MDS 9000 Series NX-OS IP Services Configuration Guide を参照 してください。

ギガビットイーサネットインターフェイスの構成の詳細については、Cisco MDS 9000 Series NX-OS IP Services Configuration Guide を参照してください。

# ファイバチャネル インターフェイスの構成

ファイバチャネルインターフェイスを構成する手順は、次のとおりです。

ステップ1 次の設定モードを入力します。

#### switch# configure terminal

ステップ2 ファイバチャネルインターフェイスを選択し、インターフェイス構成サブモードを開始します。

#### switch(config)# interface fc 1/1

ファイバ チャネル インターフェイスが設定された場合、自動的に一意の World Wide Name (WWN) が割 り当てられます。インターフェイスの動作状態がアップの場合、ファイバチャネル ID (FC ID) も割り当 てられます。

### ファイバ チャネル インターフェイスの範囲の構成

インターフェイスの範囲を構成する手順は、次のとおりです。

ステップ1 次の設定モードを入力します。

#### switch# configure terminal

**ステップ2** ファイバチャネルインターフェイスの範囲を選択し、インターフェイス構成サブモード3を開始します。 switch(config)# interface fc1/1 - 4, fc2/1 - 3

Note このコマンドでは、カンマの前後にスペースを挿入してください。

## インターフェイスの管理状態の設定

インターフェイスの管理状態を設定するには、最初にインターフェイスを正常にシャットダウンし、トラフィックフローを有効にする必要があります。

### インターフェイスのシャットダウン

インターフェイスを適切にシャットダウンする手順は、次のとおりです。

ステップ1 次の設定モードを入力します。

switch# configure terminal

- **ステップ2** ファイバチャネル インターフェイスを選択し、インターフェイス構成サブモードを開始します。 switch(config)# interface fc1/1
- **ステップ3** インターフェイスを適切にシャットダウンし、トラフィックフローを管理上無効にします(デフォルト)。 switch(config-if)# **shutdown**

### トラフィック フローの有効化

トラフィックフローを有効にするには、次の手順を実行します。

ステップ1 次の設定モードを入力します。

switch# configure terminal

ステップ2 ファイバチャネルインターフェイスを選択し、インターフェイス構成サブモードを開始します。

switch(config)# interface fc1/1

**ステップ3** noプレフィックスが使用された場合(動作ステートがアップだとして)、管理上トラフィックを許可する ようにトラフィックフローを有効にします。

switch(config-if)# no shutdown

# インターフェイス モードの構成

インターフェース モードを構成するには、次の手順に従います。

- **ステップ1** 次の設定モードを入力します。 switch# **configure terminal**
- **ステップ2** ファイバチャネルインターフェイスを選択し、インターフェイス構成サブモードを開始します。 switch(config)# interface fc1/1
- ステップ3 ポートの管理モードを構成します。動作ステートは、auto、E、F、FL、Fx、TL、NP、またはSD ポート モードに設定できます。

switch(config-if)# switchport mode F

- Note Fx ポートとは、F ポートまたはFL ポート(ホスト接続のみ)を意味し、これにはE ポートは含まれません。
- ステップ4 E、F、FL、または TE ポート モード(TL または SD ポート モードではない)の操作をオートネゴシエー ションするようにインターフェイス モードを構成します。

switch(config-if)# switchport mode auto

- •TL ポートおよび SD ポートを自動的に構成することはできません。このポートは管理上設定 する必要があります。
  - Storage Services Module (SSM) のファイバチャネルインターフェイスは自動モードで構成できません。

### MAX NPIV 制限の構成

Note

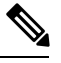

Note max-npiv-limit および trunk-max-npiv-limit は両方とも、ポートまたはポート チャネルで 設定できます。ポートまたはポート チャネルがトランキング ポートになる場合は、 trunk-max-npiv-limit が制限チェックに使用されます。

最大 NPIV 制限を構成するには、次の手順を実行します。

ステップ1 次の設定モードを入力します。

switch# configure terminal

- **ステップ2** ファイバチャネルインターフェイスを選択し、インターフェイス構成サブモードを開始します。 switch(config)# **interface fc 3/29**
- **ステップ3**ファイバチャネルインターフェイスでスイッチポートモードFを構成します。

switch(config-if)# switchport mode F

ステップ4 このポートの最大ログイン値を指定します。

switch(config-if)# switchport max-npiv-limit 100

有効な範囲は1~256です

# システムのデフォルトFポートモードの構成

system default switchport mode F コマンドは、不要な ISL の形成によるトラフィックの中断を 回避しながら、すべてのファイバチャネル ポートの管理モードをモード F に設定します。こ のコマンドは、write erase または reload コマンドが発行された後、起動時に実行されるセッ トアップユーティリティの一部です。また、このコマンドを構成モードでコマンドラインから 実行することもできます。このコマンドは、次のポートのコンフィギュレーションを管理モー ドF に変更します。

- ・ダウン状態だが、アウトオブサービスではない、すべてのポート。
- 動作モードがFであり、管理モードがFでない、動作しているすべてのFポート

system default switchport mode F コマンドは、次のポートの構成には影響しません。

- ・ すべてのユーザー構成のポート(ダウン状態の場合も含む)。
- アップ状態のすべての非Fポート。このコマンドは、F以外の動作しているポートがダウン状態の場合、その管理モードを変更します。

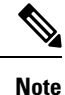

- ISLの一部であるポートがポートモードFに変更されないようにするには、ポートを 自動モードではなくポートモードEに構成します。
  - このコマンドをコマンドラインから実行した場合、スイッチの動作はグレースフルの ままです。いずれのポートもフラップされません。

CLIでファイバチャネルポートの管理モードをモードFに設定するには、次の手順を実行します。

#### ステップ1 次の設定モードを入力します。

switch# configure terminal

ステップ2 ファイバチャネルポートの管理モードをモードFに設定します(該当する場合)。

#### switch(config)# system default switchport mode F

(オプション)ファイバチャネルポートの管理モードをデフォルトに設定します(ユーザーが構成していない場合)。次のコマンドを使用します。

#### switch(config)# no system default switchport mode F

**Note** スイッチ セットアップ ユーティリティの詳細については、Cisco MDS 9000 Family NX-OS Fundamentals Configuration Guideを参照してください。

### セットアップ ユーティリティ

セットアップユーティリティ, on page 51 は、このコマンドを、セットアップユーティ リティおよびコマンドラインから実行する方法を示しています。

```
Configure default switchport mode F (yes/no) [n]: y
```

switch(config) # system default switchport mode F

# 2台のスイッチ間の ISL の構成

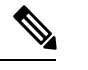

Note ファイバチャネル ケーブルがポート間で接続されていることを確認し、各ポートで非 シャットダウン操作を実行します。

E-ポートモードは、ポートがISL設定の一端として機能する場合に使用されます。ポートモードをEに設定すると、そのポートはEポートとして起動するように制限されます(トランキングポートモードに応じて、トランキングまたは非トランキング)。

ポートモードをEに構成するには、次の手順を実行します。

ステップ1 次の設定モードを入力します。

#### switch# configure terminal

- **ステップ2** ファイバチャネル インターフェイスを選択し、インターフェイス構成サブモードを開始します。 switch(config)# **interface fc 3/29**
- **ステップ3** ファイバチャネル インターフェイスでスイッチ ポート モード E を構成します。

switch(config)# switchport mode E

**Note** ISL リンクを確立しようとしている、リンクの両側のスイッチで、ポートモードをEに設定する タスクを実行してください。

### ポート管理速度の構成

Note ポート管理速度の変更は、中断を伴う操作です。

インターフェイスのポート速度を構成する手順は、次のとおりです。

ステップ1 次の設定モードを入力します。

switch# configure terminal

ステップ2 ファイバチャネルインターフェイスを選択し、インターフェイス構成モードを開始します。

switch(config)# interface fc 1/1

ステップ3 インターフェイスのポート速度を 1000 Mbps に構成します。

switch(config-if)# switchport speed 1000

構成するインターフェイスを除く 10 Gbps 対応のすべてのインターフェイスがアウトオブサービス状態で あることが必要です。他の 10 Gbps 対応のインターフェイスのうち少なくとも1つは、サービス状態であ ることが必要です。

(オプション)インターフェイスの出荷時の設定(自動)管理速度に戻します。

switch(config-if)# no switchport speed

# ポート速度グループの構成

インターフェイスのポート速度グループを構成する手順は、次のとおりです。

ステップ1 次の設定モードを入力します。

switch# configure terminal

ステップ2 ファイバ チャネル インターフェイスを選択し、インターフェイス構成モードを開始します。

switch(config)# interface fc 1/1

ステップ3 ポート速度グループを 10 Gbps に構成します。

switch(config-if)# speed group 10g

速度グループを変更する好ましい方法は、10g-speed-mode コマンドです。

(オプション)ポート速度グループを解除し、インターフェイスの出荷時の設定(自動)管理速度グルー プに戻します。

switch(config-if)# no speed group 10g

## インターフェイスの説明の構成

インターフェイスの説明では、最大 80 文字の英数字文字列を使用できます。 インターフェイスの説明を設定する手順は、次のとおりです。 ステップ1 次の設定モードを入力します。

#### switch# configure terminal

- **ステップ2** ファイバチャネルインターフェイスを選択し、インターフェイス構成サブモードを開始します。 switch(config)# interface fc1/1
- ステップ3 インターフェイスの説明を構成します。

switch(config-if)# switchport description cisco-HBA2

ストリングの長さは、最大80文字まで可能です。

(オプション)インターフェイスの説明をクリアします。

switch(config-if)# no switchport description

# ポート論理タイプの構成

論理ポートタイプを使用して、Cisco NX-OS によってポートに割り当てられたデフォルトタ イプを上書きできます。以前は、ポイント間FおよびTFポートは、スイッチへの1回のログ インで、1つのエッジデバイスによって使用されていました。Cisco NPV テクノロジーの採用 により、これらのタイプのスイッチポートでは、単一のポートで複数のエッジデバイスから の複数のログインを行えるようになりました。このような場合、ポートは単一のエッジデバイ ス専用ではなくなり、スイッチ間リンク(ISL)と同様に複数のデバイスによって共有されま す。switchport logical-type コマンドを使用すると、ポートタイプを変更して、ポートモニター および輻輳タイムアウト機能がコアタイプポリシーを適用し、より積極的なエッジタイプポ リシーをそのようなリンクに適用しないようにすることができます。

ステップ1 次の設定モードを入力します。

#### switch# configure terminal

ステップ2 ファイバチャネルインターフェイスを選択し、インターフェイス構成サブモードを開始します。

switch(config)# interface fc1/1

ステップ3 インターフェイスの論理タイプを構成します。

switch(config-if)# switchport logical-type {auto | core | edge}

(オプション) インターフェイスから論理タイプを削除します。

switch(config-if)# no switchport logical-type {auto | core | edge}

## ポート オーナーの指定

ポートオーナー機能を使用すると、ポートのオーナーおよびポートの使用目的を指定でき、他 の管理者に通知できます。

Note ポートガードおよびポートオーナー機能は、動作モードに関係なくすべてのポートで使用できます。

ポートオーナーを指定または削除するには、次の手順を実行します。

ステップ1 次の設定モードを入力します。

switch# configure terminal

ステップ2 ポートインターフェイスを選択します。

switch(config)# interface fc1/1

ステップ3 スイッチ ポートのオーナーを指定します。

switch(config)# switchport owner description

説明には、オーナーの名前とポートの使用目的を含めることができます。長さは最大 80 文字です。

(オプション) ポートオーナーの説明を削除します。

switch(config)# no switchport owner

(オプション)ポートに指定されたオーナーの説明を表示するには、次のコマンドを使用します。

- switch# show running interface fc module-number/interface-number
- switch# show port internal info interface fc module-number/interface-number

# 標識モードの設定

デフォルトの場合、標識モードはすべてのスイッチでディセーブルです。標識モードはグリーンの点滅で示され、指定インターフェイスの物理的な場所を識別できます。標識モードを設定しても、インターフェイスの動作には影響しません。

指定したインターフェイスまたはインターフェイスの範囲で標識モードを構成する手順は、次のとおりです。

#### ステップ1 次の設定モードを入力します。

#### switch# configure terminal

ステップ2 ファイバチャネルインターフェイスを選択し、インターフェイス構成サブモードを開始します。

switch(config)# interface fc1/1

ステップ3 インターフェイスの標識モードを有効にします。

switch(config-if)# switchport beacon

(オプション) インターフェイスの標識モードを無効にします。

switch(config-if)# no switchport beacon

**Tip** インターフェイスの分離の原因となる外部ループバックが検出されると、グリーンの点滅が自動 的に始まります。グリーンの点滅により、標識モード設定は無効になります。外部ループバック が削除されると、LED の状態は復元され、標識モード設定が反映されます。

# ポート ビーコン LED の設定

リンクの一端または両端でポートビーコン LED を設定するには、次の手順を実行します。

switch# beacon interface fc slot/port {both | local | peer} [status {normal | warning | critical}] [duration
seconds] [frequency number]

# スイッチ ポート属性のデフォルト値の構成

各種のスイッチポート属性のデフォルト値を設定できます。これらの属性は、この時点でそれ ぞれを指定しなくても、今後のすべてのスイッチポート設定にグローバルに適用されます。

スイッチ ポート属性のデフォルト値を設定するには、次の手順を実行します。

ステップ1 次の設定モードを入力します。

switch# configure terminal

ステップ2 インターフェイス管理状態のデフォルト設定をアップに構成します(工場デフォルト設定はダウンです)。

switch(config)# no system default switchport shutdown

Note このコマンドは、管理ステートに対してユーザ設定が存在しないインターフェイスにだけ適用さ れます。

(オプション)インターフェイス管理状態のデフォルト設定をダウンに構成します。

switch(config)# system default switchport shutdown

Note このコマンドは、管理ステートに対してユーザ設定が存在しないインターフェイスにだけ適用されます。

(オプション) インターフェイス管理トランク モード状態のデフォルト設定を自動に構成します。

switch(config)# system default switchport trunk mode auto

Note デフォルト設定はオンです。

# ポート レベルのポートガードの構成

すべてのポートガードの原因は、同じ開始時間と停止時間で共通の時間間隔で監視されます。 リンク ダウン カウンタは特定のイベントではなく、同じ時間間隔内の他のすべての原因カウ ンタの集計です。

インターフェイスにポートレベルのポートガードを設定するには、次の手順を実行します。

ステップ1 次の設定モードを入力します。

switch# configure terminal

**ステップ2** インターフェイスを選択します。

switch(config)# interface fc1/1

ステップ3 リンクが1回ダウンした場合のインターフェイスのポートガードエラー無効化を有効にします。

switch(config-if)# errdisable detect cause link-down

(オプション)指定された時間(秒)内にリンクが特定の回数フラップした場合に、インターフェイスの ポートガードエラーディセーブル化を有効にします。

switch(config-if)# errdisable detect cause link-down [num-times number duration seconds ]

**Note** 期間の範囲は 45 ~ 2000000 秒です。期間は **num-times** 以上の値で、45 の倍数にする必要があり ます。

(オプション) インターフェイスのポートガード設定を削除します。

switch(config-if)# no errdisable detect cause link-down

リンクは、通常どおりにフラッピングとエラーレポートの送信を再開します。

ステップ4 指定されたエラーが1回発生した場合、インターフェイスのポートガードエラー無効化を有効にします。

switch(config-if)# errdisable detect cause {trustsec-violation | bit-errors | credit-loss | link-reset | signal-loss | sync-loss}

(オプション)指定されたエラーが指定された時間(秒)内に特定の回数発生した場合に、インターフェ イスのポートガードエラーの無効化を有効にします。

switch(config-if)# errdisable detect cause {trustsec-violation | bit-errors | credit-loss | link-reset | signal-loss | sync-loss | [num-times *number* duration *seconds* ]

(オプション) インターフェイスのポートガード設定を削除します。

switch(config-if)# no errdisable detect cause {trustsec-violation | bit-errors | credit-loss | link-reset | signal-loss | sync-loss}

リンクは、通常どおりにフラッピングとエラーレポートの送信を再開します。

Note ポートガードクレジット損失イベントは、ループインターフェイスでのみトリガーされます。ポ イント間インターフェイスではトリガーされません。

次の例は、複数の原因によりリンクが225秒以内に5回フラップした場合、インターフェイスをエラー ディセーブル状態に設定するようにポートガードを設定する方法を示しています。ポートガードは、次の ような方法でインターフェイスを制御します。

#### Example

次の例は、リンクが複数の原因で 120 秒間に 5 回フラップした場合にポートをダウン 状態にするようにポート ガードを設定する方法を示しています。

```
switch# configure terminal
switch(config)# interface fc1/1
switch(config-if)# errdisable detect cause link-down num-times 5 duration 225
switch(config-if)# errdisable detect cause bit-errors num-times 5 duration 225
switch(config-if)# errdisable detect cause credit-loss num-times 5 duration 225
```

上記の例では、次のステータスの構成を設定しています。

- 225 秒間に5回のリンクダウンによるリンク障害がポートで発生した場合、リンクダウンによりポートはエラーディセーブルになります。
- ポートでビットエラーによるリンク障害が225秒間に5回発生した場合、ポート はビットエラーによってエラーディセーブルになります。
- ・ポートでクレジット損失によるリンク障害が225秒間に5回発生した場合、ポートはクレジット損失によってエラーディセーブルになります。

次の例は、TrustSec 違反が原因でダウン状態になったポートに関する内部情報を示しています。

```
switch# show interface fc1/9
fc1/9 is trunking
   Hardware is Fibre Channel, SFP is short wave laser w/o OFC (SN)
   Port WWN is 20:09:54:7f:ee:eb:dc:00
    Peer port WWN is 20:49:8c:60:4f:53:bb:80
   Admin port mode is auto, trunk mode is on
    snmp link state traps are enabled
    Port mode is TE
    Port vsan is 1
   Admin Speed is auto max 16 Gbps
   Operating Speed is 4 Gbps
   Rate mode is dedicated
   Port flow-control is R RDY
   Transmit B2B Credit is 500
   Receive B2B Credit is 500
   B2B State Change Number is 14
    Receive data field Size is 2112
    Beacon is turned off
   Logical type is core
```

```
Belongs to port-channel2
Trunk vsans (admin allowed and active) (1-2,5)
                                        (1-2)
Trunk vsans (up)
Trunk vsans (isolated)
                                        (5)
Trunk vsans (initializing)
                                        ()
5 minutes input rate 448 bits/sec, 56 bytes/sec, 0 frames/sec
5 minutes output rate 384 bits/sec,48 bytes/sec, 0 frames/sec
  783328 frames input, 58490580 bytes
    0 discards,0 errors
    0 invalid CRC/FCS,0 unknown class
    0 too long,0 too short
  783799 frames output, 51234876 bytes
    0 discards,0 errors
  56 input OLS, 63 LRR, 8 NOS, 277 loop inits
  49 output OLS, 27 LRR, 49 NOS, 43 loop inits
  500 receive B2B credit remaining
  500 transmit B2B credit remaining
  500 low priority transmit B2B credit remaining
Last clearing of "show interface" counters : never
```

- リンクダウンはその他すべての原因を含みます。他の原因の合計が許容されるリン クダウン障害の数と等しくなると、ポートはダウン状態になります。
  - リンク障害によるリンクのフラップが発生せず、ポートガードが有効でない場合であっても、無効な FLOGI 要求を同じホストから大量に受信する場合、ポートはダウン状態になります。リンクをアップ状態にするには、shut コマンドと no shut コマンドを連続して使用します。

## ポート モニターの構成

ポート モニター ポリシーのカウンタごとのポートガード アクションの構成はオプションであ り、デフォルトでは無効になっています。

### ポート モニターの有効化

ポートモニターを有効または無効にするには、次の手順を実行します。

ステップ1 次の設定モードを入力します。

switch# configure terminal

ステップ2 ポートモニタリングを有効にします。

switch(config)# port-monitor enable

(オプション) ポートモニタリングを無効にします。

switch(config)# no port-monitor enable

### チェック間隔の構成

チェック間隔を構成するには、次の手順を実行します。

ステップ1 コンフィギュレーション モードを開始します。

switch# configure terminal

ステップ2 チェック間隔時間を30秒に設定します

switch# port-monitor check-interval 30

チェック間隔を無効にするには、次のコマンドを使用します。

switch# no port-monitor check-interval

### ポート モニター ポリシーの構成

ポートモニタ ペポリシーを構成するには、次の手順を実行します。

ステップ1 次の設定モードを入力します。

switch# configure terminal

**ステップ2** ポリシーの名前を指定し、ポートモニタリングポリシー構成モードを開始します。

switch(config)# port-monitor name policyname

(オプション)ポリシー名を削除します。

switch(config)# no port-monitor name policyname

### ステップ3 ポリシータイプを適用:

switch(config-port-monitor)# logical-type {core | edge | all}

#### ステップ4 カウンタパラメータを指定:

Cisco MDS NX-OS リリース 8.5(1) より前のリリース

switch(config-port-monitor)# counter {credit-loss-reco | err-pkt-from-port | err-pkt-from-xbar | err-pkt-to-xbar | invalid-crc | invalid-words | link-loss | lr-rx | lr-tx | rx-datarate | signal-loss | state-change | sync-loss | timeout-discards | tx-credit-not-available | tx-datarate | tx-discards | tx-slowport-oper-delay | txwait} poll-interval seconds {absolute | delta} rising-threshold count1 event RMON-ID warning-threshold count2 falling-threshold count3 event RMON-ID portguard { cong-isolate | errordisable | flap}

Cisco MDS NX-OS リリース 8.5(1) 以降のリリース

switch(config-port-monitor)# counter {credit-loss-reco | err-pkt-from-port | err-pkt-from-xbar | err-pkt-to-xbar | input-errors | invalid-crc | invalid-words | link-loss | lr-rx | lr-tx | rx-datarate | rx-datarate-burst | sfp-rx-power-low-warn | sfp-tx-power-low-warn | signal-loss | state-change | sync-loss | timeout-discards | tx-credit-not-available | tx-datarate | tx-datarate-burst | tx-discards | tx-slowport-oper-delay | txwait [warning-signal-threshold count1 alarm-signal-threshold count2 portguard congestion-signals]} poll-interval *seconds* {absolute | delta} rising-threshold *count3* event *RMON-ID* [warning-threshold *count4*] [alerts [obfl rmon syslog | none]] [datarate *count5* ] [falling-threshold *count6*] [portguard {DIRL | FPIN | cong-isolate | cong-isolate-recover | errordisable | flap]} Note

- ポートモニターポリシーは、cong-isolate、cong-isolate-recover、DIRL、および FPIN ポート ガードアクションの組み合わせとして構成することはできません。たとえば、ポリシーで、 DIRL ポートガードアクションを使用して tx-datarate、tx-datarate-burst、および txwait を設定 してから、cong-isolate ポートガードアクションを使用して credit-loss-reco カウンタを設定し た場合、ポリシーをアクティブにすることはできません。
- ポートモニターのポーリング間隔は、cong-isolate、cong-isolate-recover、DIRL、および FPIN ポートガードアクションが設定されている場合、設定された回復間隔を超えてはなりません。
- 絶対しきい値タイプを使用する tx-slowport-oper-delay カウンタを除くすべてのカウンタに、 デルタしきい値タイプを使用することをお勧めします。
- rx-datarateとtx-datarateは、インターフェイスの入力オクテットと出力オクテットを使用して 計算されます。
- カウンタ パラメータを指定する前に、err-pkt-from-port、err-pkt-from-xbar、および
   err-pkt-to-xbar カウンタを monitor counter name コマンドによりアクティブにする必要があります。
- err-pkt-from-xbar、err-pkt-from-port、および err-pkt-to-xbar カウンタは、デルタしきい値 タイプのみをサポートします。
- tx-slowport-oper-delay カウンタは、absolute しきい値タイプのみをサポートしています。
- tx-slowport-oper-delay カウンタは、ポートガード アクションをサポートしていません。
- 最初に system fc flow-control er\_rdy コマンドを使用して ER\_RDY フロー制御モードを有効にしてから、ポートガード アクションを輻輳分離(cong-isolate) および輻輳分離回復(cong-isolate-recover) として設定する前に、feature congestion-isolation コマンドを使用して 輻輳分離を有効にする必要があります。
- Cisco MDS NX-OS リリース 8.5(1) から、新しいデフォルトの fabricmon\_edge\_policy が導入され、サポートされているカウンタには FPIN がすでに設定されています。
- Cisco MDS NX-OS リリース 8.5(1)以降、Cisco NPV モードで動作するスイッチは、cong-isolate、cong-isolate-recover、DIRL、および FPIN ポートガード アクションと、デフォルトの fabricmon\_edge\_policy をサポートしません。
- cong-isolate、cong-isolate-recover、DIRL、またはFPINポートガードアクションを使用してポリシーを設定すると、下降しきい値に達する前に、上昇しきい値に複数回達することが予想されます。
- TxWait warning-signal-threshold と alarm-signal-threshold 値を構成する前に、輻輳信号の Exchange Diagnostic Capabilities (EDC) 間隔を構成する必要があります。詳細については、 EDC 輻輳信号の構成を参照してください。
- ポートガードアクションの cong-isolate、cong-isolate-recover、および FPIN を構成するときは、ポートモニターポリシーの非アクティブ化とアクティブ化の間に少なくとも1分の遅延を設定してください。

- **cong-isolate**、 **cong-isolate-recover**、 **DIRL**、および **FPIN** ポートガードアクションは、logical-type のエッジ ポリシーにのみ適用されます。
- cong-isolate および cong-isolate-recover ポートモニター ポートガード アクションは、
   credit-loss-reco、tx-credit-not-available、tx-slowport-oper-delay、および txwait カウンタでのみサポートされます。
- **DIRL** ポートモニターポートガードアクションは、tx-datarate、tx-datarate-burst、およびtxwait カウンタでのみサポートされます。
- **FPIN** ポートモニターのポートガードアクションは、link-loss、sync-loss、signal-loss、invalid-words、invalid-crc、および txwait カウンタに対してのみサポートされます。
- SFP カウンタ、sfp-rx-power-low-warn および sfp-tx-power-low-warn の場合、ポーリング間隔 は 600(10分)の倍数で設定する必要があり、上昇しきい値はポーリング間隔のその倍数を 超えないようにする必要があります。たとえば、ポーリング間隔が 600 の 3 倍である 1800 に 設定されている場合、上昇しきい値は 3 を超えてはなりません。
- rx-datarate-burst および tx-datarate-burst カウンタは、ポーリング間隔で検出された90%(デフォルト)を超える1秒バーストの数として構成されます。counter tx-datarate-burst poll-intervalseconds delta rising-threshold count event RMON-ID datarate percentage コマンドを使用して、デフォルトのデータレートバーストしきい値を変更できます。

(オプション)カウンタをデフォルト値に戻します。

Cisco MDS NX-OS リリース 8.5(1) より前のリリース

switch(config-port-monitor)# no counter {credit-loss-reco | err-pkt-from-port | err-pkt-from-xbar | err-pkt-to-xbar | invalid-crc | invalid-words | link-loss | lr-rx | lr-tx | rx-datarate | signal-loss | state-change | sync-loss | timeout-discards | tx-credit-not-available | tx-datarate | tx-discards | tx-slowport-oper-delay | txwait} poll-interval seconds {absolute | delta} rising-threshold count1 event RMON-ID warning-threshold count2 falling-threshold count3 event RMON-ID portguard { cong-isolate | errordisable | flap}

Cisco MDS NX-OS リリース 8.5(1) 以降のリリース

switch(config-port-monitor)# no counter {credit-loss-reco | err-pkt-from-port | err-pkt-from-xbar | err-pkt-to-xbar | input-errors | invalid-crc | invalid-words | link-loss | lr-rx | lr-tx | rx-datarate | rx-datarate-burst | sfp-rx-power-low-warn | sfp-tx-power-low-warn | signal-loss | state-change | sync-loss | timeout-discards | tx-credit-not-available | tx-datarate | tx-datarate-burst | tx-discards | tx-slowport-oper-delay | txwait [warning-signal-threshold count1 alarm-signal-threshold count2 portguard congestion-signals]} poll-interval seconds {absolute | delta} rising-threshold count3 event RMON-ID [warning-threshold count4] [alerts [obfl rmon syslog | none]] [datarate count5 ] [falling-threshold count6] [portguard {DIRL | FPIN | cong-isolate | cong-isolate-recover | errordisable | flap]}

(オプション)カウンタを監視します。

Cisco MDS NX-OS リリース 8.5(1) より前のリリース

switch(config-port-monitor)# monitor counter {credit-loss-reco | err-pkt-from-port | err-pkt-from-xbar | err-pkt-to-xbar | input-errors | invalid-crc | invalid-words | link-loss | lr-rx | lr-tx | rx-datarate | signal-loss | state-change | sync-loss | timeout-discards | tx-credit-not-available | tx-datarate | tx-discards | tx-slowport-count | tx-slowport-oper-delay | txwait} Cisco MDS NX-OS リリース 8.5(1) 以降のリリース

switch(config-port-monitor)# monitor counter {credit-loss-reco | err-pkt-from-port | err-pkt-from-xbar |
err-pkt-to-xbar | input-errors | invalid-crc | invalid-words | link-loss | lr-rx | lr-tx | rx-datarate | rx-datarate-burst
| sfp-rx-power-low-warn | sfp-tx-power-low-warn | signal-loss | state-change | sync-loss | timeout-discards |
tx-credit-not-available | tx-datarate | tx-datarate-burst | tx-discards | tx-slowport-count | tx-slowport-oper-delay
| txwait}

ポートモニターは現在、次の2種類のポートを認識します。

- 論理タイプのエッジポートは、通常、エンドデバイスに接続されるFポートです。
- ・論理タイプのコアポートは、Cisco NPV スイッチに接続されたEポート(ISL)または(T)Fポートです。 ポートモニター構成のTFポートでは、エッジポートカウンタのしきい値とポートガードアクションの一部が適切でない場合があります。具体的には、ポートガードの無効化、フラップ、および分離 アクションは、複数のログインを持つFポート上の複数のエンドデバイスに影響を与える可能性があ ります。したがって、Nポート識別子仮想化(NPIV)システムでは、無効化、フラップ、または分離 アクションの実行を避ける必要があります。

### ポート モニター ポリシーのアクティブ化

ポートモニターポリシーをアクティブにするには、次の手順を実行します。

ステップ1 次の設定モードを入力します。

switch# configure terminal

ステップ2 指定されたポート モニター ポリシーをアクティブ化します。

#### switch(config)# port-monitor activate policyname

(オプション) デフォルトのポート モニター ポリシーをアクティブ化します。

#### switch(config)# port-monitor activate

(オプション) 指定されたポート モニタリング ポリシーを非アクティブ化します。

switch(config)# no port-monitor activate policyname

### ポート モニターのログ レベルの構成

ポートモニターの syslog メッセージのログ レベルを構成するには、次の手順を実行します。

### ステップ1 次の設定モードを入力します。

#### switch# configure terminal

ステップ2 ポートモニターの syslog メッセージのロギング レベルを構成します。

#### インターフェイスの設定

switch(config)# logging level pmon severity-level

(オプション) ポート モニターの syslog メッセージをデフォルトのロギング レベルに戻します。

switch(config)# no logging level pmon

# ポート モニター ポート ガードの構成

ポートモニターのポートガードアクションを構成するには、次の手順を実行します。

### ステップ1 次の設定モードを入力します。

#### switch# configure terminal

**ステップ2** ポリシーの名前を指定し、ポート モニタリング ポリシー構成モードを開始します。

switch(config)# port-monitor name policyname

(オプション) ポリシーを削除します。

switch(config)# no port-monitor name policyname

**ステップ3** カウンタ、そのパラメータ、およびカウンタのポートガードアクションを指定します。

Cisco MDS NX-OS リリース 8.5(1) より前のリリース

switch(config-port-monitor)# counter {credit-loss-reco | err-pkt-from-port | err-pkt-from-xbar | err-pkt-to-xbar | invalid-crc | invalid-words | link-loss | lr-rx | lr-tx | rx-datarate | signal-loss | state-change | sync-loss | timeout-discards | tx-credit-not-available | tx-datarate | tx-discards | tx-slowport-oper-delay | txwait} poll-interval seconds {absolute | delta} rising-threshold count1 event RMON-ID warning-threshold count2 falling-threshold count3 event RMON-ID portguard { cong-isolate | errordisable | flap}

Cisco MDS NX-OSリリース 8.5(1) 以降のリリース

switch(config-port-monitor)# counter {credit-loss-reco | err-pkt-from-port | err-pkt-from-xbar | err-pkt-to-xbar | input-errors | invalid-crc | invalid-words | link-loss | lr-rx | lr-tx | rx-datarate | rx-datarate-burst | sfp-rx-power-low-warn | sfp-tx-power-low-warn | signal-loss | state-change | sync-loss | timeout-discards | tx-credit-not-available | tx-datarate | tx-datarate-burst | tx-discards | tx-slowport-oper-delay | txwait [warning-signal-threshold count1 alarm-signal-threshold count2 portguard congestion-signals]} poll-interval seconds {absolute | delta} rising-threshold count3 event RMON-ID [warning-threshold count4] [alerts [obf1 rmon syslog | none]] [datarate count5 ] [falling-threshold count6] [portguard {DIRL | FPIN | cong-isolate | cong-isolate-recover | errordisable | flap]}

Note

- ポートモニターポリシーは、cong-isolate、cong-isolate-recover、DIRL、および FPIN ポート ガードアクションの組み合わせとして構成することはできません。たとえば、ポリシーで、 DIRL ポートガードアクションを使用して tx-datarate、tx-datarate-burst、および txwait を設定 してから、cong-isolate ポートガードアクションを使用して credit-loss-reco カウンタを設定し た場合、ポリシーをアクティブにすることはできません。
- ポートモニターのポーリング間隔は、cong-isolate、cong-isolate-recover、DIRL、および FPIN ポートガードアクションが設定されている場合、設定された回復間隔を超えてはなりません。
- 絶対しきい値タイプを使用する tx-slowport-oper-delay カウンタを除くすべてのカウンタに、 デルタしきい値タイプを使用することをお勧めします。
- rx-datarateとtx-datarateは、インターフェイスの入力オクテットと出力オクテットを使用して 計算されます。
- カウンタ パラメータを指定する前に、err-pkt-from-port、err-pkt-from-xbar、および err-pkt-to-xbar カウンタを monitor counter *name* コマンドによりアクティブにする必要があ ります。
- err-pkt-from-xbar、err-pkt-from-port、および err-pkt-to-xbar カウンタは、デルタしきい値 タイプのみをサポートします。
- tx-slowport-oper-delay カウンタは、absolute しきい値タイプのみをサポートしています。
- tx-slowport-oper-delay カウンタは、ポートガード アクションをサポートしていません。
- ・最初に system fc flow-control er\_rdy コマンドを使用して ER\_RDY フロー制御モードを有効にしてから、ポートガード アクションを輻輳分離(cong-isolate) および輻輳分離回復(cong-isolate-recover)として設定する前に、feature congestion-isolation コマンドを使用して 輻輳分離を有効にする必要があります。
- Cisco MDS NX-OS リリース 8.5(1) から、新しいデフォルトの *fabricmon\_edge\_policy* が導入され、サポートされているカウンタには FPIN がすでに設定されています。
- Cisco MDS NX-OS リリース 8.5(1)以降、Cisco NPV モードで動作するスイッチは、cong-isolate、cong-isolate-recover、DIRL、および FPIN ポートガード アクションと、デフォルトの fabricmon\_edge\_policy をサポートしません。
- cong-isolate、cong-isolate-recover、DIRL、または FPIN ポートガードアクションを使用してポリシーを設定すると、下降しきい値に達する前に、上昇しきい値に複数回達することが予想されます。
- TxWait warning-signal-threshold と alarm-signal-threshold 値を構成する前に、輻輳信号の Exchange Diagnostic Capabilities (EDC) 間隔を構成する必要があります。詳細については、 EDC 輻輳信号の構成を参照してください。
- ポートガードアクションの cong-isolate、cong-isolate-recover、および FPIN を構成するときは、ポートモニターポリシーの非アクティブ化とアクティブ化の間に少なくとも1分の遅延を設定してください。

- cong-isolate、cong-isolate-recover、DIRL、および FPIN ポートガードアクションは、logical-type のエッジ ポリシーにのみ適用されます。
- cong-isolate および cong-isolate-recover ポートモニター ポートガード アクションは、
   credit-loss-reco、tx-credit-not-available、tx-slowport-oper-delay、および txwait カウンタでのみサポートされます。
- **FPIN** ポートモニターのポートガードアクションは、link-loss、sync-loss、signal-loss、invalid-words、invalid-crc、および txwait カウンタに対してのみサポートされます。
- SFP カウンタ、sfp-rx-power-low-warn および sfp-tx-power-low-warn の場合、ポーリング間隔 は 600(10分)の倍数で設定する必要があり、上昇しきい値はポーリング間隔のその倍数を 超えないようにする必要があります。たとえば、ポーリング間隔が 600 の 3 倍である 1800 に 設定されている場合、上昇しきい値は 3 を超えてはなりません。
- rx-datarate-burst およびtx-datarate-burst カウンタは、ポーリング間隔で検出された90%(デフォルト)を超える1秒バーストの数として構成されます。counter tx-datarate-burst poll-intervalseconds delta rising-threshold count event RMON-ID datarate percentage コマンドを使用して、デフォルトのデータレートバーストしきい値を変更できます。

# ポート グループ モニターの構成

### ポート グループ モニターの有効化

ポートグループモニターを有効にするには、次の手順を実行します。

ステップ1 次の設定モードを入力します。

switch# configure terminal

ステップ2 ポートモニタリングを有効にします。

#### switch(config)# port-group-monitor enable

(オプション) ポートモニタリングを無効にします。

switch(config)# no port-group-monitor enable

### ポート グループ モニター ポリシーの構成

ポート グループモニターポリシーを設定するには、次の手順を実行します。

ステップ1 次の設定モードを入力します。

#### switch# configure terminal

**ステップ2** ポリシーの名前を指定し、ポート モニタリング ポリシー構成モードを開始します。

switch(config)# port-group-monitor name policyname

(オプション)ポリシーを削除します。

switch(config)# no port-group-monitor name policyname

ステップ3 デルタ受信または送信カウンタのポーリング間隔(秒単位)としきい値(パーセント単位)を指定します。

switch(config-port-group-monitor)# counter {rx-datarate | tx-datarate} poll-interval seconds delta rising-threshold percentage1 falling-threshold percentage2

(オプション) デフォルトのポリシーに戻します。

switch(config-port-group-monitor)# no counter tx-datarate

デフォルト ポリシーに戻す方法の詳細については、特定のカウンタのデフォルト ポリシーの復元および ポート グループ モニターを参照してください。

ステップ4 データレートの監視をオンにします。

switch(config-port-group-monitor)# monitor counter {rx-datarate | tx-datarate}

(オプション) データレート監視をオフにします

switch(config-port-group-monitor)# no monitor counter {rx-datarate | tx-datarate}

送信データレートの監視をオフにする方法の詳細については、特定のカウンタのモニタリングをオフにす るを参照してください。

**Note** 8 Gbps 以上のモジュールでは、ポート エラーは invalid-crc および invalid-words カウンタを使用 して監視されます。err-pkt-from-port カウンタは、4 Gbps モジュールでのみサポートされます。

### 特定のカウンタのデフォルト ポリシーの復元

次の例では、カウンタのデフォルト値を表示します。

| <pre>switch(config)# port-group-monitor name PGMON_policy switch(config-port-group-monitor)# counter tx-datarate poll-interval 200 delta rising-threshold 75 falling-threshold 0</pre> |                                                      |        |             |          |              |           |           |
|----------------------------------------------------------------------------------------------------|------------------------------------------------------|--------|-------------|----------|--------------|-----------|-----------|
| switch(confi                                                                                                    | switch(config)# show port-group-monitor PGMON policy |        |             |          |              |           |           |
| Policy Name                                                                                                    | : PGMON_pol                                          | .icy   |             |          |              |           |           |
| Admin status : Not Active                                                                                                    |                                                      |        |             |          |              |           |           |
| Oper status : Not Active                                                                                                    |                                                      |        |             |          |              |           |           |
| Port type                                                                                                    | : All Port                                           | Groups | S           |          |              |           |           |
|                                                                                                    |                                                      |        |             |          |              |           |           |
| Counter                                                                                                    | Thresho                                              | old In | nterval %ge | e Rising | Threshold %g | e Falling | Threshold |
|                                                                                                    |                                                      |        |             |          |              |           |           |
| RX Datarate                                                                                                    | Delta                                                | 200    | 75          |          | 0            |           |           |
| TX Datarate                                                                                                    | Delta                                                | 60     | 80          |          | 20           |           |           |

| switch(config            | g-port-gro | up-mor | nitor)# <b>no</b> | counter t  | x-datarate  |             |           |  |
|--------------------------|------------|--------|-------------------|------------|-------------|-------------|-----------|--|
| switch(config            | ) # show p | ort-gi | coup-monit        | tor PGMON_ | olicy       |             |           |  |
| Policy Name              | : PGMON p  | olicy  |                   |            |             |             |           |  |
| Admin status             | : Not Act  | ive    |                   |            |             |             |           |  |
| Oper status : Not Active |            |        |                   |            |             |             |           |  |
| Port type                | : All Por  | t Grou | ıps               |            |             |             |           |  |
|                          |            |        |                   |            |             |             |           |  |
| Counter                  | Thres      | hold   | Interval          | %ge Rising | g Threshold | %ge Falling | Threshold |  |
|                          |            |        |                   |            |             |             |           |  |
| RX Datarate              | Delta      | 60     | 80                |            | 10          |             |           |  |
| TX Datarate              | Delta      | 60     | 80                |            | 10          |             |           |  |

### 特定のカウンタのモニタリングをオフにする

次の例は、カウンタのモニタリングをオフにする方法を示しています。

| <pre>switch(config switch(config switch(config))</pre>  | )# <b>port-</b><br>-port-gr                  | group-m<br>oup-mon                | itor) # no n    | PGMON_pononitor con PGMON pononitor con presentation of the presentation of the presen | olicy<br>ounter rx-c | latarate    |           |  |
|---------------------------------------------------------|----------------------------------------------|-----------------------------------|-----------------|----------------------------------------------------------------------------------------------------|----------------------|-------------|-----------|--|
| Policy Name<br>Admin status<br>Oper status<br>Port type | : PGMON_<br>: Not Ac<br>: Not Ac<br>: All Po | policy<br>tive<br>tive<br>rt Grou | ps              |                                                                                                    |                      |             |           |  |
| Counter<br><br>TX Datarate                              | Thre<br><br>Delta                            | shold<br><br>60                   | Interval %c<br> | ge Rising                                                                                                    | Threshold<br>80      | %ge Falling | Threshold |  |

### ポート グループ モニター ポリシーのアクティブ化

ポートモニターポリシーをアクティブにするには、次の手順を実行します。

ステップ1 次の設定モードを入力します。

switch# configure terminal

ステップ2 指定されたポートモニターポリシーをアクティブ化します。

switch(config)# port-group-monitor activate policyname

(オプション) デフォルトのポート グループ モニター ポリシーをアクティブにします。

switch(config)# port-group-monitor activate

(オプション) 指定されたポート グループ モニター ポリシーを非アクティブ化します。

switch(config)# no port-group-monitor activate policyname

### 管理インターフェイスの構成

### IPv4 を介した管理インターフェイスの構成

mgmt0 イーサネットインターフェイスを IPv4 上で接続するように構成するには、次の手順を 実行します。

- **ステップ1** 次の設定モードを入力します。 switch# **configure terminal**
- **ステップ2** スイッチの管理イーサネットインターフェイスを選択し、インターフェイス構成サブモードを開始します。

switch(config)# interface mgmt0

ステップ3 IPv4 アドレスおよび IPv4 サブネットマスクを構成します。

switch(config-if)# ip address 10.16.1.2 255.255.255.0

**ステップ4** インターフェイスをイネーブルにします。

switch(config-if)# no shutdown

ステップ5 構成モードに戻ります。

switch(config-if)# exit

ステップ6 デフォルトゲートウェイの IPv4 アドレスを構成します。

switch(config)# ip default-gateway 1.1.1.4

**ステップ1** ユーザー EXEC モードに戻ります。

switch(config)# exit

(オプション)ファイルシステムへの設定の変更を保存します。

switch# copy running-config startup-config

### IPv6 を介した管理インターフェイスの構成

mgmt0 イーサネットインターフェイスを IPv6 上で接続するように構成するには、次の手順を 実行します。

ステップ1 次の設定モードを入力します。

#### switch# configure terminal

**ステップ2** スイッチの管理イーサネットインターフェイスを選択し、インターフェイス構成サブモードを開始します。

switch(config)# interface mgmt0

ステップ3 IPv6 を有効にし、インターフェイスにリンクローカル アドレスを割り当てます。

switch(config-if)# ipv6 enable

ステップ4 インターフェイスの IPv6 ユニキャスト アドレスおよびプレフィックス長を指定します。

switch(config-if)# ipv6 address 2001:0db8:800:200c::417a/64

**ステップ5** インターフェイスをイネーブルにします。

switch(config-if)# no shutdown

ステップ6 ユーザー EXEC モードに戻ります。

switch(config)# exit

(オプション)ファイルシステムへの設定の変更を保存します。

switch# copy running-config startup-config

# VSAN インターフェイスの作成

VSAN インターフェイスを作成するには、次の手順を実行します。

ステップ1 次の設定モードを入力します。

switch# configure terminal

**ステップ2** ID 2 で VSAN を構成します。

switch(config)# interface vsan 2

ステップ3 VSAN インターフェイスを有効にします。

switch(config-if)# no shutdown
# インターフェイス 構成の確認

## インターフェイス情報の表示

ユーザー実行モードから show interface コマンドを実行します。このコマンドはインターフェ イス情報を表示します。引数を入力せずにこのコマンドを実行すると、スイッチ内に設定され たすべてのインターフェイスの情報が表示されます。

次の例は、インターフェイスのステータスを表示しています。

#### すべてのインターフェイスの表示

```
switch# show interface
fc1/1 is up
   Hardware is Fibre Channel, SFP is short wave laser w/o OFC (SN)
    Port WWN is 20:01:54:7f:ee:de:c5:00
   Admin port mode is SD
    snmp link state traps are enabled
   Port mode is SD
    Port vsan is 1
   Admin Speed is 8 Gbps
   Operating Speed is 8 Gbps
   Rate mode is dedicated
   Beacon is turned off
   Logical type is Unknown(0)
    5 minutes input rate 0 bits/sec,0 bytes/sec, 0 frames/sec
    5 minutes output rate 0 bits/sec,0 bytes/sec, 0 frames/sec
      4 frames input, 304 bytes
        0 discards,0 errors
       0 invalid CRC/FCS,0 unknown class
       0 too long,0 too short
      4 frames output, 304 bytes
        0 discards, 0 errors
      0 input OLS, 0 LRR, 0 NOS, 0 loop inits
      0 output OLS, 0 LRR, 0 NOS, 0 loop inits
     1 receive B2B credit remaining
      0 transmit B2B credit remaining
     0 low priority transmit B2B credit remaining
    Interface last changed at Mon Apr 24 23:10:49 2017
   Last clearing of "show interface" counters : never
fc3/8 is trunking
   Hardware is Fibre Channel, SFP is short wave laser w/o OFC (SN)
    Port WWN is 20:88:54:7f:ee:de:c5:00
   Admin port mode is auto, trunk mode is on
    snmp link state traps are enabled
    Port mode is TF
    Port vsan is 1
   Admin Speed is auto max 32 Gbps
    Operating Speed is 16 Gbps
    Rate mode is dedicated
    Port flow-control is R RDY
```

```
Transmit B2B Credit is 64
   Receive B2B Credit is 32
   Receive data field Size is 2112
   Beacon is turned off
   Logical type is core
   Trunk vsans (admin allowed and active) (1-7,200,400)
   Trunk vsans (up)
                                           (1-2)
                                           (6-7, 200, 400)
   Trunk vsans (isolated)
                                           (3-5)
   Trunk vsans (initializing)
   5 minutes input rate 13438472736 bits/sec,1679809092 bytes/sec, 779072 frames/sec
   5 minutes output rate 13438477920 bits/sec,1679809740 bytes/sec, 779073 frames/sec
      99483764407 frames input, 213691124011124 bytes
       0 discards,0 errors
       0 invalid CRC/FCS,0 unknown class
       0 too long,0 too short
     99485576094 frames output,213695013798564 bytes
       0 discards,0 errors
      0 input OLS, 0 LRR, 0 NOS, 0 loop inits
     1 output OLS,1 LRR, 0 NOS, 0 loop inits
     32 receive B2B credit remaining
      62 transmit B2B credit remaining
      62 low priority transmit B2B credit remaining
   Interface last changed at Mon Apr 24 23:11:47 2017
   Last clearing of "show interface" counters : never
fc3/15 is up
   Hardware is Fibre Channel, SFP is short wave laser w/o OFC (SN)
   Port WWN is 20:8f:54:7f:ee:de:c5:00
   Admin port mode is F, trunk mode is off
   snmp link state traps are enabled
   Port mode is F, FCID is 0xe003c0
   Port vsan is 1
   Admin Speed is auto max 32 Gbps
   Operating Speed is 16 Gbps
   Rate mode is dedicated
   Port flow-control is R RDY
   Transmit B2B Credit is 80
   Receive B2B Credit is 32
   Receive data field Size is 2112
   Beacon is turned off
   Logical type is edge
   5 minutes input rate 0 bits/sec,0 bytes/sec, 0 frames/sec
   5 minutes output rate 0 bits/sec,0 bytes/sec, 0 frames/sec
     29 frames input, 2600 bytes
       0 discards,0 errors
       0 invalid CRC/FCS,0 unknown class
       0 too long,0 too short
     36 frames output,2948 bytes
       0 discards,0 errors
     0 input OLS, 0 LRR, 0 NOS, 0 loop inits
     1 output OLS,1 LRR, 0 NOS, 0 loop inits
      32 receive B2B credit remaining
     80 transmit B2B credit remaining
     80 low priority transmit B2B credit remaining
   Interface last changed at Mon Apr 24 23:11:50 2017
```

インターフェイスの情報を表示するときには、引数(インターフェイスの範囲、また は複数のインターフェイス)を指定することもできます。次の形式でコマンドを入力 して、インターフェイスの範囲を指定できます。

interface fc1/1 - 5 , fc2/5 - 7

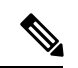

Note ダッシュ (-) とカンマ (,) の前後にはスペースが必要です。

次の例では、インターフェイスの範囲のステータスを表示します。

#### 指定した複数のインターフェイスの表示

switch# show interface fc3/9 , fc3/12 fc3/9 is trunking Hardware is Fibre Channel, SFP is short wave laser w/o OFC (SN) Port WWN is 20:89:54:7f:ee:de:c5:00 Peer port WWN is 20:09:00:2a:6a:a4:0b:00 Admin port mode is E, trunk mode is on snmp link state traps are enabled Port mode is TE Port vsan is 1 Admin Speed is auto Operating Speed is 32 Gbps Rate mode is dedicated Port flow-control is ER\_RDY Transmit B2B Credit for vl0 is 15 Transmit B2B Credit for vl1 is 15 Transmit B2B Credit for vl2 is 40 Transmit B2B Credit for vl3 is 430 Receive B2B Credit for vl0 is 15 Receive B2B Credit for vl1 is 15 Receive B2B Credit for vl2 is 40 Receive B2B Credit for vl3 is 430 B2B State Change Number is 14 Receive data field Size is 2112 Beacon is turned off fec is enabled by default Logical type is core FCSP Status: Successfully authenticated Trunk vsans (admin allowed and active) (1-7,200,400) (1 - 7)Trunk vsans (up) (200,400) Trunk vsans (isolated) Trunk vsans (initializing) () 5 minutes input rate 1175267552 bits/sec,146908444 bytes/sec, 67007 frames/sec 5 minutes output rate 1175268256 bits/sec,146908532 bytes/sec, 67005 frames/sec 8563890817 frames input, 18703349820904 bytes 0 discards,0 errors 0 invalid CRC/FCS,0 unknown class 0 too long,0 too short 8563735031 frames output, 18703009725636 bytes 0 discards,0 errors 0 input OLS,0 LRR,0 NOS,0 loop inits 1 output OLS, 3 LRR, 0 NOS, 0 loop inits 70 receive B2B credit remaining 500 transmit B2B credit remaining

```
485 low priority transmit B2B credit remaining
    Interface last changed at Mon Apr 24 23:11:49 2017
    Last clearing of "show interface" counters : never
fc3/12 is trunking
    Hardware is Fibre Channel, SFP is short wave laser w/o OFC (SN)
   Port WWN is 20:8c:54:7f:ee:de:c5:00
   Peer port WWN is 20:0c:00:2a:6a:a4:0b:00
   Admin port mode is E, trunk mode is on
   snmp link state traps are enabled
   Port mode is TE
   Port vsan is 1
   Admin Speed is auto
   Operating Speed is 32 Gbps
   Rate mode is dedicated
   Port flow-control is ER RDY
   Transmit B2B Credit for vl0 is 15
   Transmit B2B Credit for vll is 15
   Transmit B2B Credit for vl2 is 40
   Transmit B2B Credit for vl3 is 430
   Receive B2B Credit for vl0 is 15
   Receive B2B Credit for vll is 15
   Receive B2B Credit for vl2 is 40
   Receive B2B Credit for vl3 is 430
   B2B State Change Number is 14
   Receive data field Size is 2112
   Beacon is turned off
   fec is enabled by default
   Logical type is core
   FCSP Status: Successfully authenticated
   Trunk vsans (admin allowed and active) (1-7,200,400)
                                           (1 - 7)
   Trunk vsans (up)
   Trunk vsans (isolated)
                                           (200, 400)
   Trunk vsans (initializing)
                                           ()
    5 minutes input rate 1175267840 bits/sec,146908480 bytes/sec, 67008 frames/sec
    5 minutes output rate 1175265056 bits/sec,146908132 bytes/sec, 67007 frames/sec
      8564034952 frames input, 18703367929364 bytes
       0 discards,0 errors
       0 invalid CRC/FCS,0 unknown class
       0 too long,0 too short
     8563736100 frames output, 18703012026724 bytes
       0 discards,0 errors
      1 input OLS,1 LRR,1 NOS,0 loop inits
     1 output OLS, 2 LRR, 0 NOS, 0 loop inits
     70 receive B2B credit remaining
      500 transmit B2B credit remaining
      485 low priority transmit B2B credit remaining
    Interface last changed at Mon Apr 24 23:11:50 2017
   Last clearing of "show interface" counters : never
```

次の例は、指定したインターフェイスのステータスを表示しています。

#### 特定のインターフェイスの表示

switch# show interface fc3/9
fc3/9 is trunking

Hardware is Fibre Channel, SFP is short wave laser w/o OFC (SN) Port WWN is 20:89:54:7f:ee:de:c5:00 Peer port WWN is 20:09:00:2a:6a:a4:0b:00 Admin port mode is E, trunk mode is on snmp link state traps are enabled Port mode is TE Port vsan is 1 Admin Speed is auto Operating Speed is 32 Gbps Rate mode is dedicated Port flow-control is ER RDY Transmit B2B Credit for vl0 is 15 Transmit B2B Credit for vll is 15 Transmit B2B Credit for vl2 is 40 Transmit B2B Credit for vl3 is 430 Receive B2B Credit for vl0 is 15 Receive B2B Credit for vl1 is 15 Receive B2B Credit for v12 is 40 Receive B2B Credit for vl3 is 430 B2B State Change Number is 14 Receive data field Size is 2112 Beacon is turned off fec is enabled by default Logical type is core FCSP Status: Successfully authenticated Trunk vsans (admin allowed and active) (1-7,200,400) Trunk vsans (up) (1 - 7)Trunk vsans (isolated) (200,400) Trunk vsans (initializing) () 5 minutes input rate 1175263296 bits/sec,146907912 bytes/sec, 67007 frames/sec 5 minutes output rate 1175266272 bits/sec,146908284 bytes/sec, 67007 frames/sec 8570830922 frames input,18718506849280 bytes 0 discards,0 errors 0 invalid CRC/FCS,0 unknown class 0 too long,0 too short 8570675128 frames output, 18718166747180 bytes 0 discards,0 errors 0 input OLS,0 LRR,0 NOS,0 loop inits 1 output OLS, 3 LRR, 0 NOS, 0 loop inits 70 receive B2B credit remaining 500 transmit B2B credit remaining 485 low priority transmit B2B credit remaining Interface last changed at Mon Apr 24 23:11:49 2017 Last clearing of "show interface" counters : never

次の例は、インターフェイスの説明を表示しています。

## ポートの説明の表示

#### switch# show interface description

| Interface | Description |
|-----------|-------------|
| fc3/1     | test intest |
| fc3/3     |             |
| fc3/4     | TE port     |

```
fc3/5
          --
          ___
fc3/6
fc3/10
         Next hop switch 5
fc3/11
          --
fc3/12
          ___
fc3/16
          --
_____
          Description
Interface
------
                   _____
port-channel 1 --
port-channel 5
          ___
port-channel 6
          --
```

次の例は、情報のサマリを表示しています。

## 要約形式でのインターフェイス情報の表示

switch# show interface brief

| Interface | Vsan | Admin | Admin         | Status    | SFP | Oper | Oper            | Port    | Logical |
|-----------|------|-------|---------------|-----------|-----|------|-----------------|---------|---------|
|           |      | Mode  | Trunk<br>Mode |           |     | Mode | Speed<br>(Gbps) | Channel | Туре    |
|           |      |       |               |           |     |      |                 |         |         |
| fc1/1     | 1    | Ε     | on            | up        | swl | Е    | 8               |         | core    |
| fc1/2     | 1    | auto  | on            | sfpAbsent |     |      |                 |         |         |
| fc1/3     | 1    | F     | on            | up        | swl | F    | 8               |         | core    |

\_\_\_\_\_

次の例は、情報のサマリを表示しています。

## インターフェイス カウンタの表示

```
switch# show interface counters
fc3/1
    5 minutes input rate 24 bits/sec, 3 bytes/sec, 0 frames/sec
   5 minutes output rate 16 bits/sec, 2 bytes/sec, 0 frames/sec
   3502 frames input, 268400 bytes
     0 discards, 0 CRC, 0 unknown class
     0 too long, 0 too short
    3505 frames output, 198888 bytes
     0 discards
   1 input OLS, 1 LRR, 1 NOS, 0 loop inits
   2 output OLS, 1 LRR, 1 NOS, 0 loop inits
   1 link failures, 1 sync losses, 1 signal losses
•
•
fc9/8
   5 minutes input rate 0 bits/sec, 0 bytes/sec, 0 frames/sec
   5 minutes output rate 0 bits/sec, 0 bytes/sec, 0 frames/sec
   0 frames input, 0 bytes
     0 class-2 frames, 0 bytes
     0 class-3 frames, 0 bytes
```

```
0 class-f frames, 0 bytes
      0 discards, 0 CRC, 0 unknown class
      0 too long, 0 too short
    0 frames output, 0 bytes
      0 class-2 frames, 0 bytes
      0 class-3 frames, 0 bytes
      0 class-f frames, 0 bytes
      0 discards
    0 input OLS, 0 LRR, 0 NOS, 0 loop inits
    0 output OLS, 0 LRR, 0 NOS, 0 loop inits
    0 link failures, 0 sync losses, 0 signal losses
      16 receive B2B credit remaining
      3 transmit B2B credit remaining.
sup-fc0
   114000 packets input, 11585632 bytes
      0 multicast frames, 0 compressed
      0 input errors, 0 frame, 0 overrun 0 fifo
    113997 packets output, 10969672 bytes, 0 underruns
      0 output errors, 0 collisions, 0 fifo
      0 carrier errors
mamt.0
    31557 packets input, 2230860 bytes
      0 multicast frames, 0 compressed
      0 input errors, 0 frame, 0 overrun 0 fifo
    26618 packets output, 16824342 bytes, 0 underruns
      0 output errors, 0 collisions, 7 fifo
      0 carrier errors
vsan1
    0 packets input, 0 bytes, 0 errors, 0 multicast
    0 packets output, 0 bytes, 0 errors, 0 dropped
port-channel 1
    5 minutes input rate 0 bits/sec, 0 bytes/sec, 0 frames/sec
    5 minutes output rate 0 bits/sec, 0 bytes/sec, 0 frames/sec
    0 frames input, 0 bytes
      0 class-2 frames, 0 bytes
      0 class-3 frames, 0 bytes
      0 class-f frames, 0 bytes
      0 discards, 0 CRC, 0 unknown class
      0 too long, 0 too short
    0 frames output, 0 bytes
      0 class-2 frames, 0 bytes
      0 class-3 frames, 0 bytes
      0 class-f frames, 0 bytes
      0 discards
    0 input OLS, 0 LRR, 0 NOS, 0 loop inits
    0 output OLS, 0 LRR, 0 NOS, 0 loop inits
    0 link failures, 0 sync losses, 0 signal losses
```

## Ŵ

**Note** インターフェイス 9/8 および 9/9 は、トランキング ポートではなく、クラス 2、3、および F 情報を表示します。

次の例では、インターフェイスの簡単なカウンタ情報を表示します。

## 要約形式でのインターフェイス カウンタの表示

| Interface                                                                       | Input (r                                  | cate is 5 min avg)                                             | Output (                                  | Output (rate is 5 min avg)                                          |  |  |  |
|---------------------------------------------------------------------------------|-------------------------------------------|----------------------------------------------------------------|-------------------------------------------|---------------------------------------------------------------------|--|--|--|
|                                                                                 | Rate<br>Mbits/s                           | Total<br>Frames                                                | Rate<br>Mbits/s                           | Total<br>Frames                                                     |  |  |  |
| fc3/1<br>fc3/2<br>fc3/3<br>fc3/4<br>fc3/5<br>fc9/8<br>fc9/9<br>fc9/10<br>fc9/11 | 0<br>0<br>0<br>0<br>0<br>0<br>0<br>0<br>0 | 3871<br>3902<br>3901<br>3895<br>3890<br>0<br>5<br>4186<br>4331 | 0<br>0<br>0<br>0<br>0<br>0<br>0<br>0<br>0 | 3874<br>4232<br>4138<br>3894<br>3897<br>0<br>4<br>4<br>4182<br>4315 |  |  |  |
| Interface                                                                       | Input (r<br><br>Rate<br>Mbits/s           | rate is 5 min avg)<br>Total<br>Frames                          | Output<br>Rate<br>Mbits/s                 | (rate is 5 min avg)<br>Total<br>Frames                              |  |  |  |
| port-channel 1<br>port-channel 2                                                | 0<br>0                                    | 0<br>3946                                                      | 0<br>0                                    | 0<br>3946                                                           |  |  |  |

#### switch# show interface counters brief

次の例に示すように、SFP が存在する場合は、Cisco MDS 9100 シリーズのスイッチでのみ show interface transceiver コマンドを実行できます。

## トランシーバ情報の表示

```
switch# show interface transceiver
fc1/1 SFP is present
   name is CISCO-AGILENT
   part number is QFBR-5796L
   revision is
   serial number is A00162193
   fc-transmitter type is short wave laser
   cisco extended id is unknown (0x0)
fc1/9 SFP is present
   name is FINISAR CORP.
   part number is FTRJ-1319-7D-CSC
   revision is
   serial number is H11A6ER
   fc-transmitter type is long wave laser cost reduced
   cisco extended id is unknown (0x0)
. . .
```

次の例では、すべてのインターフェイスに関する情報とともに、実行構成全体を表示 します。スイッチがリロードしたとき、インターフェイスコンフィギュレーションコ マンドが正しい順序で実行するように、インターフェイスはコンフィギュレーション ファイルに複数のエントリを持っています。

#### 全インターフェイスの実行構成の表示

```
switch# show running-config
...
interface fc9/1
switchport speed 2000
...
interface fc9/1
switchport mode E
...
interface fc9/1
channel-group 11 force
no shutdown
```

次の例では、指定したインターフェイスの実行構成情報を表示します。インターフェ イス構成コマンドはグループ化されています。

## 指定したインターフェイスの実行構成の表示

```
switch# show running-config interface fc1/1
interface fc9/1
switchport speed 2000
switchport mode E
channel-group 11 force
no shutdown
```

システムデフォルトのスイッチポートモードFコマンドの実行後に、実行構成を表示 する, on page 81 は、system default switchport mode F コマンドを実行した後で、実行 構成を表示します。

次の例は、**system default switchport mode F** コマンドを実行した後で、実行構成を表示 します。

システム デフォルトのスイッチポート モード Fコマンドの実行後に、実行構成を表示 する

```
switch# show running-config
version 3.1(3)
system default switchport mode F
interface fc4/1
interface fc4/2
interface fc4/3
interface fc4/4
interface fc4/4
interface fc4/6
interface fc4/7
interface fc4/8
interface fc4/9
interface fc4/10
```

次の例は、2つのインターフェイスがFLモード用に個別に設定された後の実行構成を示しています。

#### 2つのインターフェイスが FL モード用に個別に設定された後の実行構成の表示

# switch# show running-config version 3.1(3)

```
system default switchport mode F
interface fc4/1
switchport mode FL
interface fc4/2
interface fc4/3
switchport mode FL
interface fc4/4
interface fc4/6
interface fc4/6
interface fc4/7
interface fc4/8
interface fc4/9
interface fc4/1
```

次の例では、system default switchport mode F コマンドの実行後にインターフェイス情報を要約形式で表示します。

## システム デフォルトのスイッチポート モードFコマンドの実行後に、インターフェイ ス情報を要約形式で表示する

switch# show interface brief

| Interface | Vsan | Admin<br>Mode | Admin<br>Trunk<br>Mode | Status       | SFP | Oper<br>Mode | Oper<br>Speed<br>(Gbps) | Port<br>Channel | Logical<br>Type |
|-----------|------|---------------|------------------------|--------------|-----|--------------|-------------------------|-----------------|-----------------|
| fc4/1     | 1    | <br>F         |                        | notConnected | swl |              |                         |                 |                 |
| fc4/2     | 1    | F             |                        | notConnected | swl |              |                         |                 |                 |
| fc4/3     | 1    | F             |                        | notConnected | swl |              |                         |                 |                 |
| fc4/4     | 1    | F             |                        | notConnected | swl |              |                         |                 |                 |
| fc4/5     | 1    | F             |                        | sfpAbsent    |     |              |                         |                 |                 |
| fc4/6     | 1    | F             |                        | sfpAbsent    |     |              |                         |                 |                 |
| fc4/7     | 1    | F             |                        | sfpAbsent    |     |              |                         |                 |                 |
| fc4/8     | 1    | F             |                        | sfpAbsent    |     |              |                         |                 |                 |
| fc4/9     | 1    | F             |                        | sfpAbsent    |     |              |                         |                 |                 |

次の例では、2つのインターフェイスを個別にFLモードに構成した後、インターフェイス情報を要約形式で表示します。

## 2 つのインターフェイスを個別にモード FL に設定した後に、インターフェイス情報を 要約形式で表示する

| switch# <b>sh</b> | switch# <b>show interface brief</b> |       |               |              |     |      |                 |         |         |  |  |  |
|-------------------|-------------------------------------|-------|---------------|--------------|-----|------|-----------------|---------|---------|--|--|--|
| Interface         | Vsan                                | Admin | Admin         | Status       | SFP | Oper | Oper            | Port    | Logical |  |  |  |
|                   |                                     | Mode  | Trunk<br>Mode |              |     | Mode | Speed<br>(Gbps) | Channel | Туре    |  |  |  |
| fc4/1             | 1                                   | FL    |               | notConnected | swl |      |                 |         |         |  |  |  |

| IC4/Z  | Ŧ | E. | <br>notConnected | SWL | <br> |  |
|--------|---|----|------------------|-----|------|--|
| fc4/3  | 1 | FL | <br>notConnected | swl | <br> |  |
| fc4/4  | 1 | F  | <br>notConnected | swl | <br> |  |
| fc4/5  | 1 | F  | <br>sfpAbsent    |     | <br> |  |
| fc4/6  | 1 | F  | <br>sfpAbsent    |     | <br> |  |
| fc4/7  | 1 | F  | <br>sfpAbsent    |     | <br> |  |
| fc4/8  | 1 | F  | <br>sfpAbsent    |     | <br> |  |
| fc4/9  | 1 | F  | <br>sfpAbsent    |     | <br> |  |
| fc4/10 | 1 | F  | <br>sfpAbsent    |     | <br> |  |
|        |   |    |                  |     |      |  |

# ポート レベルのポートガードの表示

次のコマンドは、TrustSec違反のためにポートガードによってエラーディセーブル状態に設定 されたインターフェイスに関する情報を表示します。

switch# show interface fc8/3

fc8/3 is down (Error disabled - port down due to trustsec violation) Hardware is Fibre Channel, SFP is short wave laser w/o OFC (SN) Port WWN is 21:c3:00:0d:ec:10:57:80 Admin port mode is E, trunk mode is on snmp link state traps are enabled Port vsan is 1 Receive data field Size is 2112 Beacon is turned off 5 minutes input rate 0 bits/sec, 0 bytes/sec, 0 frames/sec 5 minutes output rate 0 bits/sec, 0 bytes/sec, 0 frames/sec 11274 frames input, 1050732 bytes 0 discards, 0 errors 0 CRC, 0 unknown class 0 too long, 0 too short 11242 frames output, 971900 bytes 0 discards, 0 errors 11 input OLS, 34 LRR, 10 NOS, 0 loop inits 72 output OLS, 37 LRR, 2 NOS, 0 loop inits Interface last changed at Sun Nov 27 07:34:05 1988

インターフェイスは、いくつかの理由でエラーディセーブルになる場合があります。エラー ディセーブルになったインターフェイスを回復するには、インターフェイス構成モードで shutdown および no shutdown コマンドを使用して、リンクを再度有効にします。

# ポート モニターのステータスおよびポリシーの表示

次のコマンドは、ポートモニター機能に関する情報を表示します。

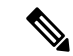

Note ポートタイプには、ポートの論理タイプが表示されます。

| switch# show port-monitor                                                      |  |  |  |  |  |  |  |  |  |
|--------------------------------------------------------------------------------|--|--|--|--|--|--|--|--|--|
| Port Monitor : enabled                                                         |  |  |  |  |  |  |  |  |  |
| Congestion-Isolation : enabled                                                 |  |  |  |  |  |  |  |  |  |
| Policy Name : default<br>Admin status : Not Active<br>Oper status : Not Active |  |  |  |  |  |  |  |  |  |

| rorr type .   | AII POILS |          |                     |       |                      |       |                      |                   |
|---------------|-----------|----------|---------------------|-------|----------------------|-------|----------------------|-------------------|
| Counter       | Threshold | Interval | Rising<br>Threshold | event | Falling<br>Threshold | event | Warning<br>Threshold | PMON<br>Portguard |
|               |           |          |                     |       | 1                    |       |                      |                   |
| Link Loss     | Delta     | 60       | 5                   | 4     | 1                    | 4     | Not enabled          | Not enabled       |
| Sync Loss     | Delta     | 60       | 5                   | 4     | 1                    | 4     | Not enabled          | Not enabled       |
| Signal Loss   | Delta     | 60       | 5                   | 4     | 1                    | 4     | Not enabled          | Not enabled       |
| Invalid Words | Delta     | 60       | 1                   | 4     | 0                    | 4     | Not enabled          | Not enabled       |
| Invalid CRC's | Delta     | 60       | 5                   | 4     | 1                    | 4     | Not enabled          | Not enabled       |
| State Change  | Delta     | 60       | 5                   | 4     | 0                    | 4     | Not enabled          | Not enabled       |
| TX Discards   | Delta     | 60       | 200                 | 4     | 10                   | 4     | Not enabled          | Not enabled       |
| LR RX         | Delta     | 60       | 5                   | 4     | 1                    | 4     | Not enabled          | Not enabled       |
| LR TX         | Delta     | 60       | 5                   | 4     | 1                    | 4     | Not enabled          | Not enabled       |
| Timeout       |           |          |                     |       |                      |       |                      |                   |
| Discards      | Delta     | 60       | 200                 | 4     | 10                   | 4     | Not enabled          | Not enabled       |
| Credit        |           |          |                     |       |                      |       |                      |                   |
| Loss Reco     | Delta     | 60       | 1                   | 4     | 0                    | 4     | Not enabled          | Not enabled       |
| TX Credit     |           |          |                     |       |                      |       |                      |                   |
| Not Available | Delta     | 60       | 10%                 | 4     | 08                   | 4     | Not enabled          | Not enabled       |
| RX Datarate   | Delta     | 60       | 80%                 | 4     | 2.0%                 | 4     | Not enabled          | Not enabled       |
| TX Datarate   | Delta     | 60       | 80%                 | 4     | 20%                  | 4     | Not enabled          | Not enabled       |
| TX-Slowport-  |           |          |                     | -     |                      | -     |                      |                   |
| Oper-Delay    | Absolute  | 60       | 50ms                | 4     | Oms                  | 4     | Not enabled          | Not enabled       |
| TYWai+        | Delta     | 60       | 40%                 | 1     | 0.8                  | 1     | Not enabled          | Not enabled       |
| ±//wa±u       | Derta     |          |                     | ч<br> | U 70                 | ч     | MOL ENADIED          |                   |

switch# show port-monitor active
Policy Name : sample Admin status : Active Oper status : Active Port type : All Ports

| Counter       | Threshold | Interval | Rising<br>Threshold | event | Falling<br>Threshold | event | Warning<br>Threshold | PMON<br>Portguard |
|---------------|-----------|----------|---------------------|-------|----------------------|-------|----------------------|-------------------|
| Link Loss     | Delta     | 60       | 5                   | 4     | 1                    | 4     | Not enabled          | Not enabled       |
| Sync Loss     | Delta     | 60       | 5                   | 4     | 1                    | 4     | Not enabled          | Not enabled       |
| Signal Loss   | Delta     | 60       | 5                   | 4     | 1                    | 4     | Not enabled          | Not enabled       |
| Invalid Words | Delta     | 60       | 5                   | 4     | 1                    | 4     | Not enabled          | Not enabled       |
| Invalid CRC's | Delta     | 60       | 5                   | 4     | 1                    | 4     | Not enabled          | Not enabled       |
| State Change  | Delta     | 60       | 5                   | 4     | 0                    | 4     | Not enabled          | Not enabled       |
| TX Discards   | Delta     | 60       | 50                  | 4     | 0                    | 4     | Not enabled          | Not enabled       |
| LR RX         | Delta     | 60       | 5                   | 4     | 1                    | 4     | Not enabled          | Not enabled       |
| LR TX         | Delta     | 60       | 5                   | 4     | 1                    | 4     | Not enabled          | Not enabled       |
| Timeout       |           |          |                     |       |                      |       |                      |                   |
| Discards      | Delta     | 60       | 200                 | 4     | 10                   | 4     | Not enabled          | Not enabled       |
| Credit        |           |          |                     |       |                      |       |                      |                   |
| Loss Reco     | Delta     | 1        | 1                   | 4     | 0                    | 4     | Not enabled          | Cong-isolate      |
| TX Credit     |           |          |                     |       |                      |       |                      |                   |
| Not Available | Delta     | 1        | 10%                 | 4     | 0%                   | 4     | Not enabled          | Cong-isolate      |
| RX Datarate   | Delta     | 60       | 80%                 | 4     | 70%                  | 4     | Not enabled          | Not enabled       |
| TX Datarate   | Delta     | 60       | 80%                 | 4     | 70%                  | 4     | Not enabled          | Not enabled       |
| ASIC Error    |           |          |                     |       |                      |       |                      |                   |
| Pkt from Port | Delta     | 60       | 50                  | 4     | 10                   | 4     | Not enabled          | Not enabled       |
| ASIC Error    |           |          |                     |       |                      |       |                      |                   |
| Pkt to xbar   | Delta     | 60       | 50                  | 4     | 10                   | 4     | Not enabled          | Not enabled       |
| ASIC Error    |           |          |                     |       |                      |       |                      |                   |
| Pkt from xbar | Delta     | 60       | 50                  | 4     | 10                   | 4     | Not enabled          | Not enabled       |
| TX-Slowport-  |           |          |                     |       |                      |       |                      |                   |
| Oper-Delay    | Absolute  | 1        | 50ms                | 4     | Oms                  | 4     | Not enabled          | Cong-isolate      |
| TXWait        | Delta     | 1        | 40%                 | 4     | 0%                   | 4     | Not enabled          | Cong-isolate      |
|               |           |          |                     |       |                      |       |                      |                   |

switch# show port-monitor sample Policy Name : sample Admin status : Active

Oper status : Active

I

| Counter           | Threshold | Interval | Rising<br>Threshold | event | Falling<br>Threshold | event | portgurard  |
|-------------------|-----------|----------|---------------------|-------|----------------------|-------|-------------|
|                   |           |          |                     |       |                      |       |             |
| Link Loss         | Delta     | 60       | 5                   | 4     | 1                    | 4     | Not enabled |
| Sync Loss         | Delta     | 60       | 5                   | 4     | 1                    | 4     | Not enabled |
| Signal Loss       | Delta     | 60       | 5                   | 4     | 1                    | 4     | Not enabled |
| Invalid Words     | Delta     | 60       | 1                   | 4     | 0                    | 4     | Not enabled |
| Invalid CRC's     | Delta     | 60       | 5                   | 4     | 1                    | 4     | Not enabled |
| TX Discards       | Delta     | 60       | 200                 | 4     | 10                   | 4     | Not enabled |
| LR RX             | Delta     | 60       | 5                   | 4     | 1                    | 4     | Not enabled |
| LR TX             | Delta     | 60       | 5                   | 4     | 1                    | 4     | Not enabled |
| Timeout Discards  | Delta     | 60       | 200                 | 4     | 10                   | 4     | Not enabled |
| Credit Loss Reco  | Delta     | 1        | 1                   | 4     | 0                    | 4     | Not enabled |
| TX Credit Not     |           |          |                     |       |                      |       |             |
| Available         | Delta     | 1        | 10%                 | 4     | 0 %                  | 4     | Not enabled |
| RX Datarate       | Delta     | 60       | 80%                 | 4     | 20%                  | 4     | Not enabled |
| TX Datarate       | Delta     | 60       | 80%                 | 4     | 20%                  | 4     | Not enabled |
| TX-Slowport-Count | Delta     | 1        | 5                   | 4     | 0                    | 4     | Not enabled |
| TX-Slowport-Oper  |           |          |                     |       |                      |       |             |
| -Delay            | Absolute  | 1        | 50ms                | 4     | Oms                  | 4     | Not enabled |
| TXWait            | Delta     | 1        | 40%                 | 4     | 0%                   | 4     | Not enabled |
|                   |           |          |                     |       |                      |       |             |

#### Port type : All Edge Ports

#### switch# show port-monitor default

Policy Name : default Admin status : Not Active Oper status : Not Active Port type : All Ports

| Poit type : All          | L POILS   |          |                     |       |                      |       |                      |                   |
|--------------------------|-----------|----------|---------------------|-------|----------------------|-------|----------------------|-------------------|
| Counter                  | Threshold | Interval | Rising<br>Threshold | event | Falling<br>Threshold | event | Warning<br>Threshold | PMON<br>Portguard |
| Link Loss                | Delta     | 60       | 5                   | 4     | 1                    | 4     | Not enabled          | Not enabled       |
| Sync Loss                | Delta     | 60       | 5                   | 4     | 1                    | 4     | Not enabled          | Not enabled       |
| Signal Loss              | Delta     | 60       | 5                   | 4     | 1                    | 4     | Not enabled          | Not enabled       |
| Invalid Words            | Delta     | 60       | 1                   | 4     | 0                    | 4     | Not enabled          | Not enabled       |
| Invalid CRC's            | Delta     | 60       | 5                   | 4     | 1                    | 4     | Not enabled          | Not enabled       |
| State Change             | Delta     | 60       | 5                   | 4     | 0                    | 4     | Not enabled          | Not enabled       |
| TX Discards              | Delta     | 60       | 200                 | 4     | 10                   | 4     | Not enabled          | Not enabled       |
| LR RX                    | Delta     | 60       | 5                   | 4     | 1                    | 4     | Not enabled          | Not enabled       |
| LR TX                    | Delta     | 60       | 5                   | 4     | 1                    | 4     | Not enabled          | Not enabled       |
| Timeout Discards         | Delta     | 60       | 200                 | 4     | 10                   | 4     | Not enabled          | Not enabled       |
| Credit Loss Reco         | Delta     | 60       | 1                   | 4     | 0                    | 4     | Not enabled          | Not enabled       |
| TX Credit Not            | Delta     | 60       | 10%                 | 4     | 0%                   | 4     | Not enabled          | Not enabled       |
| Available<br>RX Datarate | Delta     | 60       | 80%                 | 4     | 20%                  | 4     | Not enabled          | Not enabled       |
| TX Datarate              | Delta     | 60       | 80%                 | 4     | 20%                  | 4     | Not enabled          | Not enabled       |
| TX-Slowport-             | Absolute  | 60       | 50ms                | 4     | Oms                  | 4     | Not enabled          | Not enabled       |
| Oper-Delay<br>TXWait     | Delta     | 60       | 40%                 | 4     | 0%                   | 4     | Not enabled          | Not enabled       |

## インターフェイスの設定

#### switch# show port-monitor slowdrain

| Policy Name<br>Admin status<br>Oper status<br>Port type | : slo<br>: Not<br>: Not<br>: All | wdrain<br>Active<br>Active<br>Edge Ports |          |                     |       |                      |       |                   |
|---------------------------------------------------------|----------------------------------|------------------------------------------|----------|---------------------|-------|----------------------|-------|-------------------|
| Counter                                                 |                                  | Threshold                                | Interval | Rising<br>Threshold | event | Falling<br>Threshold | event | PMON<br>Portguard |
| Credit Loss F                                           | Reco                             | Delta                                    | 1        | 1                   | 4     | 0                    | 4     | Not enabled       |
| Available                                               | -                                | Delta                                    | 1        | 10%                 | 4     | 0%                   | 4     | Not enabled       |

#### switch# show port-monitor slowportdetect

| Policy Name<br>Admin status<br>Oper status<br>Port type | : slowp<br>: Not A<br>: Not A<br>: All F | oortdet<br>Active<br>Active<br>Ports | tect     |           |        |                      |       |                            |                              |
|---------------------------------------------------------|------------------------------------------|--------------------------------------|----------|-----------|--------|----------------------|-------|----------------------------|------------------------------|
| Counter                                                 | Thres                                    | shold                                | Interval | Rising    | event  | Falling<br>Threshold | event | Warning<br>Threshold       | PMON<br>Portguard            |
| Credit<br>Loss Reco<br>TX Credit<br>Not Available       | Delt                                     | a                                    | 1        | 2<br>2%   | 2      | 0<br>0%              | 2     | Not enabled<br>Not enabled | Cong-isolate<br>Cong-isolate |
| TX-Slowport-<br>Oper-Delay<br>TXWait                    | Absc<br>Delt                             | olute<br>a                           | 1<br>1   | 2ms<br>2% | 2<br>2 | Oms<br>O%            | 2     | Not enabled<br>Not enabled | Cong-isolate<br>Cong-isolate |

switch# show logging level pmon Facility Default Severity ------ PMon 4

Current Session Severity ------4

\_\_\_\_\_

Note show logging level コマンドを実行しても、ポートモニター プロセスはプロセスのリスト に表示されません。ポートモニターのログ レベルを決定するには、show logging level pmon コマンドを発行する必要があります。

# ポート グループ モニターのステータスおよびポリシーの表示

次の例は、ポートグループモニターに関する情報を表示します。

Port Group Monitor : enabled

\_\_\_\_\_

Policy Name : pgml Admin status : Not Active Oper status : Not Active Port type : All Port Groups \_\_\_\_\_ Counter Threshold Interval %ge Rising Threshold %ge Falling Threshold \_\_\_\_\_ \_\_\_\_ \_\_\_\_\_ 50 RX Datarate Delta 60 10 60 50 TX Datarate Delta 10 \_\_\_\_\_ Policy Name : pgm2 Admin status : Active Oper status : Active Port type : All Port Groups \_\_\_\_\_ Threshold Interval %ge Rising Threshold %ge Falling Threshold Counter ----- -----RX Datarate Delta 60 80 10 TX Datarate Delta 60 80 10 \_\_\_\_\_ Policy Name : default Admin status : Not Active Oper status : Not Active Port type : All Port Groups Counter Threshold Interval %ge Rising Threshold %ge Falling Threshold \_\_\_\_\_ RX Datarate Delta TX Datarate Delta 60 80 20 60 80 20 \_\_\_\_\_ switch# show port-group-monitor active Policy Name : pgm2 Admin status : Active Oper status : Active Port type : All Port Groups ------Threshold Interval %ge Rising Threshold %ge Falling Threshold Counter \_\_\_\_\_ \_\_\_\_\_ \_\_\_\_ RX Datarate Delta 60 TX Datarate Delta 60 80 10 80 10 \_\_\_\_\_ switch# show port-group-monitor PGMON\_policy PPolicy Name : PGMON policy Admin status : Not Active Oper status : Not Active Port type : All Port Groups \_\_\_\_\_ Counter Threshold Interval %ge Rising Threshold %ge Falling Threshold \_\_\_\_\_ \_\_\_\_ \_\_\_\_\_ RX Datarate Delta 26 450 TX Datarate Delta 60 100 250 80 \_\_\_\_\_ \_\_\_\_\_

# 管理インターフェイスの構成の表示

以下のコマンドは、管理インターフェイスの構成を表示します。

switch# show interface mgmt 0
mgmt0 is up
Hardware is FastEthernet

Address is 000c.30d9.fdbc Internet address is 10.16.1.2/24 MTU 1500 bytes, BW 100 Mbps full Duplex 26388 packets input, 6101647 bytes 0 multicast frames, 0 compressed 0 input errors, 0 frame, 0 overrun 0 fifo 10247 packets output, 2389196 bytes, 0 underruns 0 output errors, 0 collisions, 0 fifo 0 carrier errors

## VSAN インターフェイス情報の表示

次に、VSAN インターフェイス情報を表示する例を示します。

#### switch# show interface vsan 2

vsan2 is up, line protocol is up WWPN is 10:00:00:05:30:00:59:1f, FCID is 0xb90100 Internet address is 10.1.1.1/24 MTU 1500 bytes, BW 1000000 Kbit 0 packets input, 0 bytes, 0 errors, 0 multicast 0 packets output, 0 bytes, 0 errors, 0 dropped

# 送信待機履歴グラフ

16 Gbps および 32 Gbps モジュールおよびスイッチの低速ポートの送信待機履歴は、一定期間 のグラフの形式で表示できます。各時間帯の送信待ち時間の合計が#の欄に表示されます。実 際の値は、縦に印刷された数値として各列の上に表示されます。次のグラフを表示できます。

- ・秒単位:過去60秒間のポートの送信待機履歴。Y軸の値は、1秒あたりの合計送信待機時間(ミリ秒)です。
- •分単位:過去60秒間のポートの送信待機履歴。Y軸の値は、1分あたりの合計送信待機時間(秒)で、小数点以下第1位まで示されます。
- •時間単位:過去60秒間のポートの送信待機履歴。Y軸の値は、1時間ごとの合計送信待機時間(分)です。

特定の時間間隔の送信待機履歴を表示するには、次のコマンドを使用します。

指定された時間間隔(秒、分、または時間)に送信クレジットが使用できなかった期間の送信 待機履歴グラフを表示します。

switch# show process creditmon txwait-history [module x [port y]]

送信待機時間を2.5マイクロ秒単位および秒単位で表示します。

switch# show logging onboard txwait

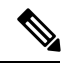

**Note** 送信待機が 20 秒間隔で少なくとも 100 ミリ秒増加すると、送信待機デルタ値が定期的に (20 秒ごとに) OBFL に記録されます。

特定のインターフェイスの合計送信待機値を2.5マイクロ秒単位で表示します。

switch# show interface fcx/y counters

次の例では、16 Gbps モジュールの送信待機履歴グラフを秒単位で表示します。

switch(config) # show process creditmon txwait-history module 1 port 81

```
TxWait history for port fc1/81:
```

|     | 455555555455554555545555999999999999999                      |   |
|-----|--------------------------------------------------------------|---|
|     | 900000008000090000810001111123192232221132112112112113111    | L |
|     | 433799991899990359909838608935137962088988254848894870461938 | 3 |
| 100 | 0 #                                                          |   |
| 900 | *****                                                        |   |
| 800 | *****                                                        |   |
| 700 | *****                                                        |   |
| 600 | *****                                                        |   |
| 500 | *****                                                        |   |
| 400 | *****                                                        |   |
| 300 | *****                                                        |   |
| 200 | *****                                                        |   |
| 100 | **********                                                   |   |

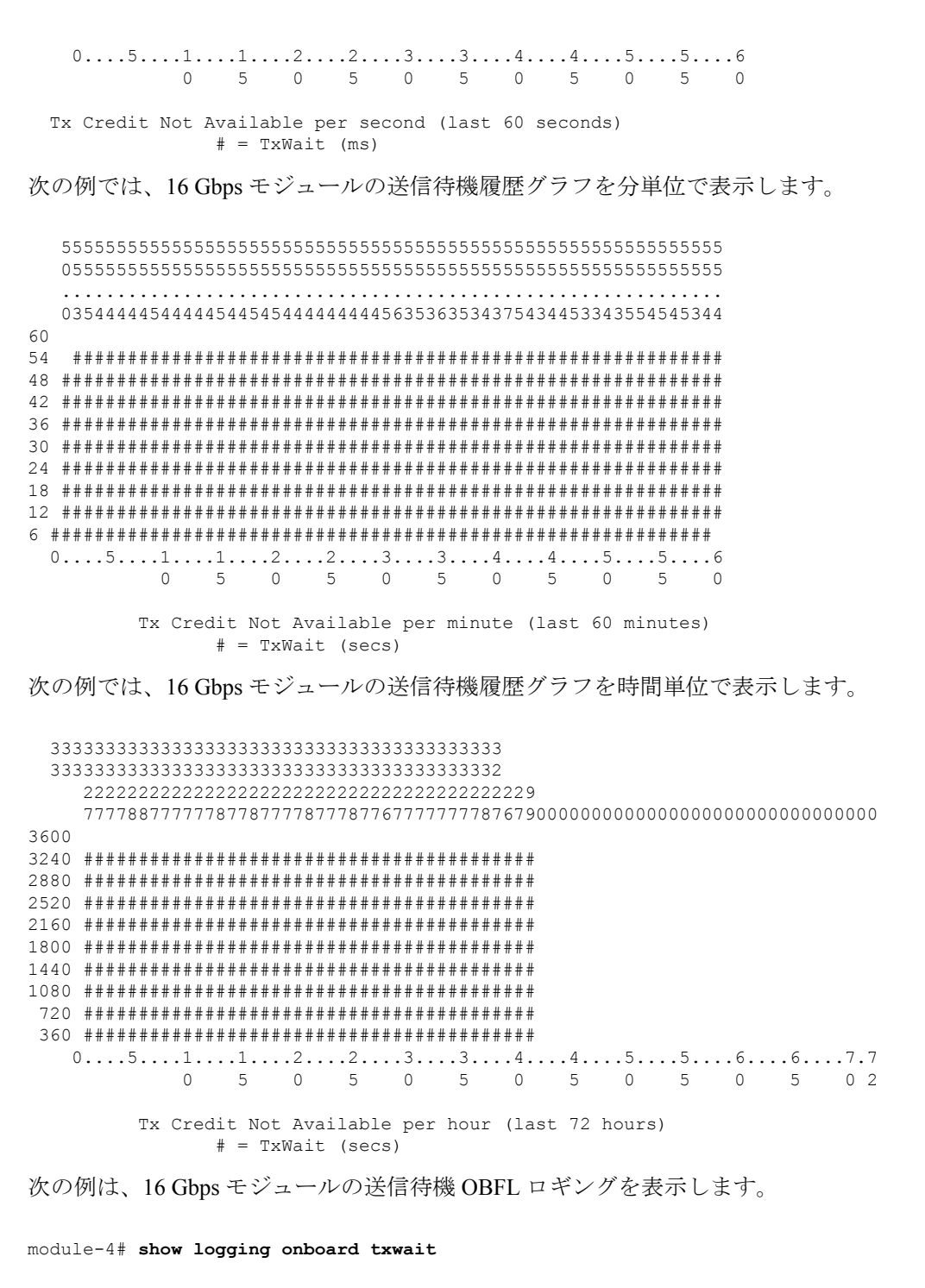

Module: 4 txwait count Show Clock 2018-11-26 14:33:11

インターフェイスの設定

```
Module: 4 txwait

Notes:

- Sampling period is 20 seconds

- Only txwait delta >= 100 ms are logged
```

|   | Interface    | Delta TxWait  | 'l'ime  |   | Congestion |   | Timestamp               |   |
|---|--------------|---------------|---------|---|------------|---|-------------------------|---|
|   |              | 2.5us ticks   | seconds |   |            |   |                         |   |
|   | Eth4/1 (VL3) | <br>  2758526 | 6       |   | 34%        |   | Mon Nov 26 14:32:28 201 | 8 |
|   | Eth4/1(VL3)  | 7982000       | 19      | Ι | 99%        | I | Mon Nov 26 14:32:08 201 | 8 |
|   | Eth4/1(VL3)  | 7976978       | 19      |   | 99%        | T | Mon Nov 26 14:31:48 201 | 8 |
|   | Eth4/1(VL3)  | 7974588       | 19      |   | 99%        | T | Mon Nov 26 14:31:28 201 | 8 |
|   | Eth4/1(VL3)  | 7970818       | 19      |   | 99%        | T | Mon Nov 26 14:31:08 201 | 8 |
|   | Eth4/1(VL3)  | 7965766       | 19      |   | 99%        |   | Mon Nov 26 14:30:48 201 | 8 |
|   | Eth4/1(VL3)  | 7976161       | 19      |   | 99%        |   | Mon Nov 26 14:30:28 201 | 8 |
|   | Eth4/1(VL3)  | 7538726       | 18      |   | 94%        |   | Mon Nov 26 14:30:08 201 | 8 |
|   | Eth4/1(VL3)  | 7968258       | 19      |   | 99%        |   | Mon Nov 26 14:29:48 201 | 8 |
|   | fc4/9        | 7987745       | 19      |   | 99%        |   | Mon Nov 26 14:33:08 201 | 8 |
|   | fc4/9        | 7991818       | 19      |   | 99%        |   | Mon Nov 26 14:32:48 201 | 8 |
|   | fc4/9        | 7992774       | 19      |   | 99%        |   | Mon Nov 26 14:32:28 201 | 8 |
| 1 | fc4/9        | 7992052       | 19      |   | 99%        |   | Mon Nov 26 14:32:08 201 | 8 |
|   | fc4/9        | 7991918       | 19      |   | 99%        |   | Mon Nov 26 14:31:48 201 | 8 |
|   | fc4/9        | 7991993       | 19      |   | 99%        |   | Mon Nov 26 14:31:28 201 | 8 |
| 1 | fc4/9        | 7987967       | 19      |   | 99%        |   | Mon Nov 26 14:31:08 201 | 8 |
| 1 | fc4/9        | 7992034       | 19      |   | 99%        |   | Mon Nov 26 14:30:48 201 | 8 |
|   | fc4/9        | 7991966       | 19      |   | 99%        |   | Mon Nov 26 14:30:28 201 | 8 |
|   | fc4/9        | 7990076       | 19      |   | 99%        | I | Mon Nov 26 14:30:08 201 | 8 |
|   | fc4/9        | 7991890       | 19      |   | 99%        | T | Mon Nov 26 14:29:48 201 | 8 |

送信待機履歴グラフ

I

翻訳について

このドキュメントは、米国シスコ発行ドキュメントの参考和訳です。リンク情報につきましては 、日本語版掲載時点で、英語版にアップデートがあり、リンク先のページが移動/変更されている 場合がありますことをご了承ください。あくまでも参考和訳となりますので、正式な内容につい ては米国サイトのドキュメントを参照ください。